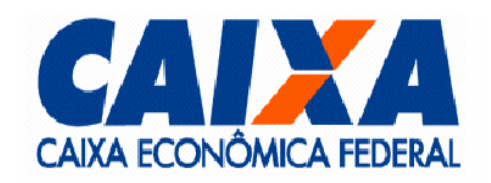

# Procedimentos para Instalação do Servidor Debian 4.0 (Etch)

VITEC

Versão 1.0.1 Novembro/2007 #20

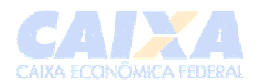

# 1 Revisões

| Versão | Data       | Descrição                                     |
|--------|------------|-----------------------------------------------|
| 1.0.0  | 09/05/2007 | Elaboração do Manual.                         |
| 1.0.1  | 26/11/2007 | Adição da instalação do pacote debian-cef-key |

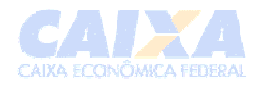

# Índice

| 1                          | REVISÕES                                                                                                    | 2           |
|----------------------------|----------------------------------------------------------------------------------------------------|-------------|
| 2                          | CONSIDERAÇÕES INICIAIS                                                                                                    | 4           |
| 3<br>3.1<br>3.1.1<br>3.1.2 | DEFINIÇÕES<br>Configuração de Discos<br>Nomenclatura de discos no GNU/Linux                                                                                                 | 5555        |
| 4                          | INSTALAÇÃO DO SERVIDOR                                                                                                    | 5           |
| 4.1                        | Início da instalação                                                                                                    | 5           |
| 4.2                        | Particionar Discos                                                                                                    | 9           |
| 8                          | CONFIGURANDO E INSTALANDO O RESTANTE DO SISTEMA                                                                                                    | 9           |
| 8.1<br>8.1.1               | Instalando e configurando o servidor de LDAP                                                                                                    | )<br>)      |
| 8.2<br>8.2.1<br>8.2.2      | Inserindo a máquina no domínio                                                                                                    | )<br>)<br>1 |
| 8.3<br>8.3.1<br>8.3.2      | Configurando a sincronização de relógios via NTP       41         Configurando o ntpdate       42         Configurando o ntpd       42         Configurando o ntpd       42 | 1<br>2<br>2 |
| 5                          | ENDERECOS DOS SERVIDORES PDC DOS DOMÍNIOS DA CAIXA · EBBOLINDICADOE                                                                                                    | 2           |

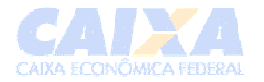

| Instrução de Trabalho |                                                                     |
|-----------------------|---------------------------------------------------------------------|
| Objetivo:             | Procedimentos de instalação e configuração do Debian Etch 4.0       |
| Responsável:          | Caixa Econômica Federal – Vice Presidência Tecnologia da Informação |

| Lista de Verificação de Recursos Necessários |                                                                                                    |
|----------------------------------------------|----------------------------------------------------------------------------------------------------|
| Unidade leitora de CD-ROM                    | Informações sobre as configurações de rede do servidor, tais como:                                                                                                    |
| CD de instalação do Debian Etch 4.0          | <ul> <li>Caso a rede não tenha um servidor<br/>DHCP, é necessário:</li> <li>Nome e endereço IP do computador;</li> <li>Endereços IP do gateway;</li> <li>Endereços DNS;</li> <li>Endereço LDAP (caso não haja um<br/>servidor, veja a documentação de<br/>criação do servidor LDAP);</li> <li>Endereço servidor de HOME;</li> <li>Endereço Servidor Tempo (NTP).</li> </ul> |

# 2 Considerações Iniciais

Este documento tem por objetivo auxiliar as equipes técnicas durante o processo de instalação e configuração do servidor Debian Etch.

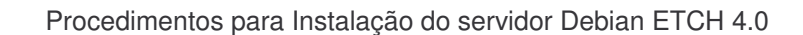

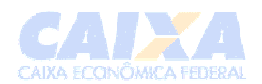

# 3 Definições

# 3.1 Configuração de Discos

# 3.1.1 Nomenclatura de discos no *GNU/Linux*

Os discos rígidos no GNU/Linux são nomeados da seguinte forma:

• Discos IDE: hdxy Discos SCSI e SATA: sdxy

onde: *x* corresponde a letra referente a unidade do disco e *y* corresponde ao número da partição do disco, como exemplo:

 hda1 significa que é o primeiro HD(master) IDE, primeira partição; hda2 significa que é o primeiro HD(master) IDE, segunda partição; hdb1 significa que é o segundo HD(Slave) IDE, primeira partição; sda2 significa que é o primeiro HD(master) SCSI, segunda partição.

#### 3.1.2 Particionamento dos discos

#### Partição SWAP:

Tamanho mínimo da partição devera ser o dobro da memória RAM do servidor quando esta for no máximo 256 MB (Ex: 500 MB para servidores com 256 MB de memória física (RAM)).

Acima de 256 MB de memória física recomenda-se configurar o mesmo tamanho para a partição SWAP (Ex: 500 MB para servidores com 500 MB de memória física (RAM));

# 4 Instalação do Servidor

Apresentamos a seguir um modelo de instalação do Debian.

A tabela abaixo contém as especificações de hardware para instalação deste servidor:

| Componente   | Especificação                             |
|--------------|-------------------------------------------|
| Processador  | Desejável Pentium III 1.2 GHZ ou superior |
| Memória      | No mínimo 512 MB, desejável 1 GB          |
| Disco Rígido | Um ou mais discos com no mínimo 4 GB      |

#### 4.1 Início da instalação

Ligar a máquina e entrar na BIOS (setup) para configurar, quando for o caso, o tempo de acesso ao disco e o processamento, conforme abaixo:

- Tempo de acesso a disco (somente p/ maquinas com HD tipo IDE):
  - Ativar o Modo transferência 32 bits
  - Ligar a opção *Burst (rajada)*
- Tempo de processamento (somente para maquinas com Pentium IV Xeon ou similar):
   Ativar a opção Hyperthreading

Gravar as alterações do setup, se for o caso.

Se o sistema (hardware) suportar deve-se configurar o RAID, conforme abaixo:

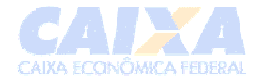

- RAID 0: quando desejar um melhor desempenho e se existir uma política de backup
- **RAID 1**, quando se desejar uma maior redundância.
- RAID 0+1 ou RAID 5 : quando existir três ou mais discos no servidor.

Inserir na unidade de CDROM a mídia de instalação do Debian e inicializar a máquina;

Na tela Press F1 to help or ENTER to boot: teclar <enter>

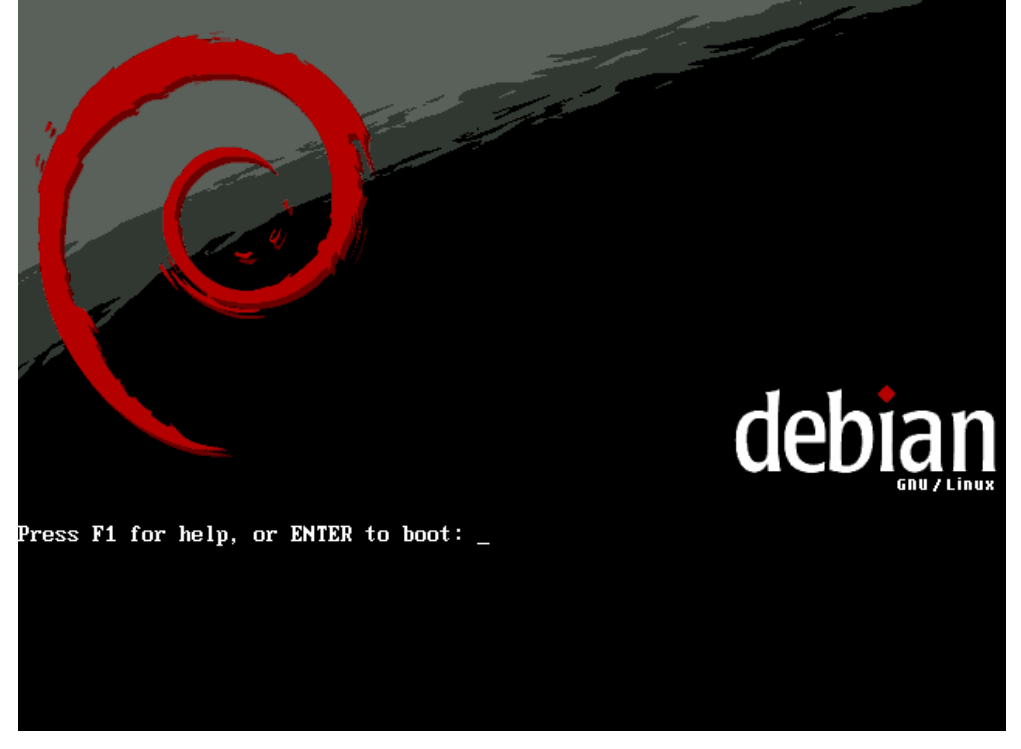

Tela: **Choose Language (Selecione o Idioma)** – Selecionar o tipo de idioma (*Português do Brasil*) e pressionar <enter>

| [!!] Choose language<br>Please choose the language used for the installation process. This<br>language will be the default language for the final system.                                                                                                    |
|----------------------------------------------------------------------------------------------------|
| This list is restricted to languages that can currently be displayed.                                                                                                    |
| Choose a language:                                                                                                    |
| Indonesian - Bahasa Indonesia *<br>Italian - Italiano<br>Japanese - 日本語<br>Korean - 한국어<br>Kurdish - Kurdî<br>Latvian - Latviski<br>Lithuanian - Lietuviškai<br>Macedonian - Makeдонски<br>Northern Sami - Sâmegillii<br>Norwegian Bokmaal - Norsk bokmål<br>Norwegian Nynorsk - Norsk nynorsk<br>Polish - Polski<br>Portuguese - Português<br>Portuguese (Brazil) - Português do Brasil * |
| <go back=""></go>                                                                                                    |
|                                                                                                    |
| ahl moves between items: /Snarel selects: /Enterl activates buttons                                                                                                    |

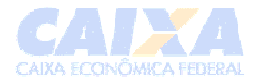

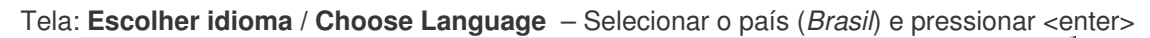

|                                                                | [[]]                                     | Choose language                          |                    |   |
|----------------------------------------------------------------|------------------------------------------|------------------------------------------|--------------------|---|
| Com base<br>desses p                                           | em seu idioma, voce<br>aíses ou regiões. | esta localizado p                        | rovavelmente em um | 1 |
| Escolha                                                        | um país, território o                    | u área:                                  |                    |   |
|                                                                |                                          | <mark>Brasil</mark><br>Portugal<br>outro |                    |   |
| <vol< td=""><td>tar&gt;</td><td></td><td></td><td></td></vol<> | tar>                                     |                                          |                    |   |
|                                                                |                                          |                                          |                    |   |

Tela: **Selecione um layout de teclado** - selecionar o tipo de teclado (*Português Brasileiro – br-abnt2*). Se teclado sem cedilha (Ç), escolher a opção *layout Americano*.

| [!] Selecione um layout de teclado                                                                                                    |
|----------------------------------------------------------------------------------------------------|
| Mapa de teclados a ser usado :                                                                                                    |
| Francês Canadense (cf) *<br>Francês (latin9)<br>Francês Suíço (fr_CH-latin1)<br>Grego (gr)<br>Hebráico<br>Holandês (nl)<br>Húngaro (hu)<br>Inglês Americano (us)<br>Inglês Britânico (uk)<br>Islandês (is-latin1)<br>Italiano (it)<br>Japonês (jp106)<br>Latin Americano (la-latin1)<br>Letoniano (lv-latin4)<br>Lituano (lt)<br>Macedônico (mk)<br>Norueguês (no-latin1)<br>Polonês (pl)<br>Português Brasileiro (br-abnt2) * |
|                                                                                                    |
| <tab> move entre itens: <espaco> seleciona: <enter> ativa botões</enter></espaco></tab>                                                                                                    |

O sistema tentará detectar os dados via DHCP. Observa-se que mesmo que o as configurações sejam obtidas por DHCP ou manualmente, ao enviar o servidor à unidade destino ele deve ser configurado para IP fixo da unidade.

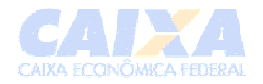

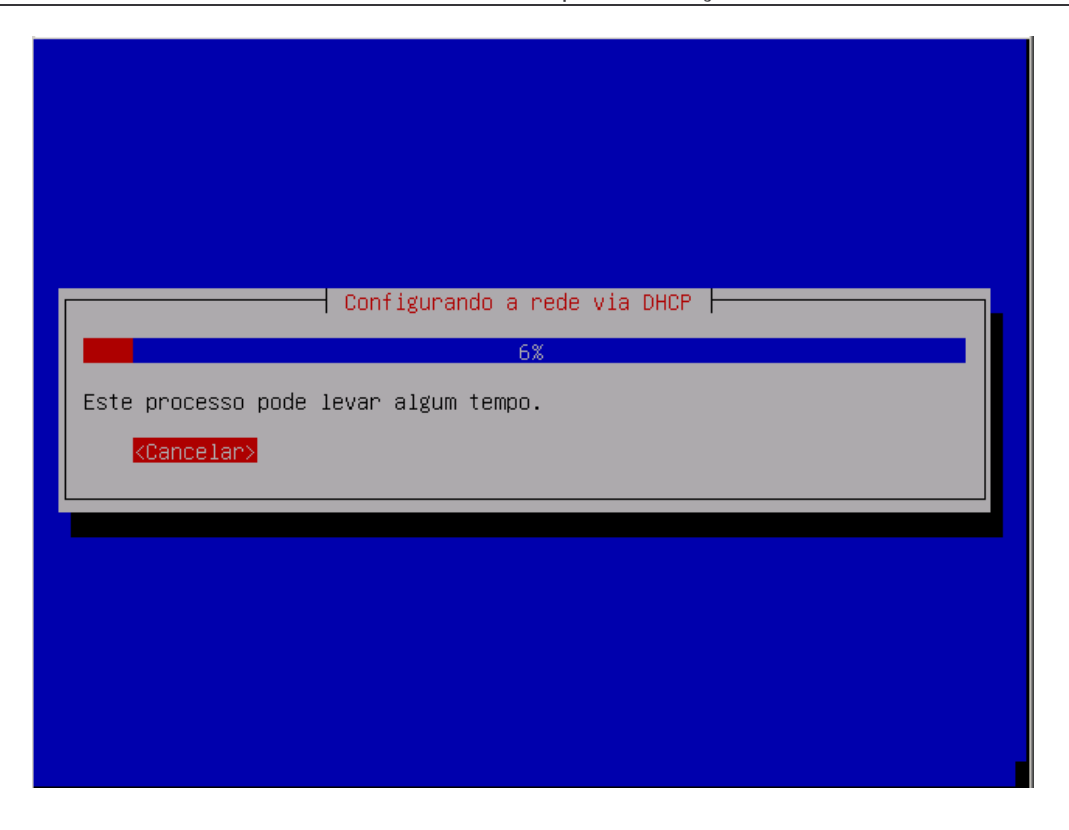

Para interromper a checagem por DHCP digite <Enter> cancelando o processo. Neste caso e ao final da checagem, se não for possível pegar as configurações irá aparecer a tela abaixo. Tecle <Enter>.

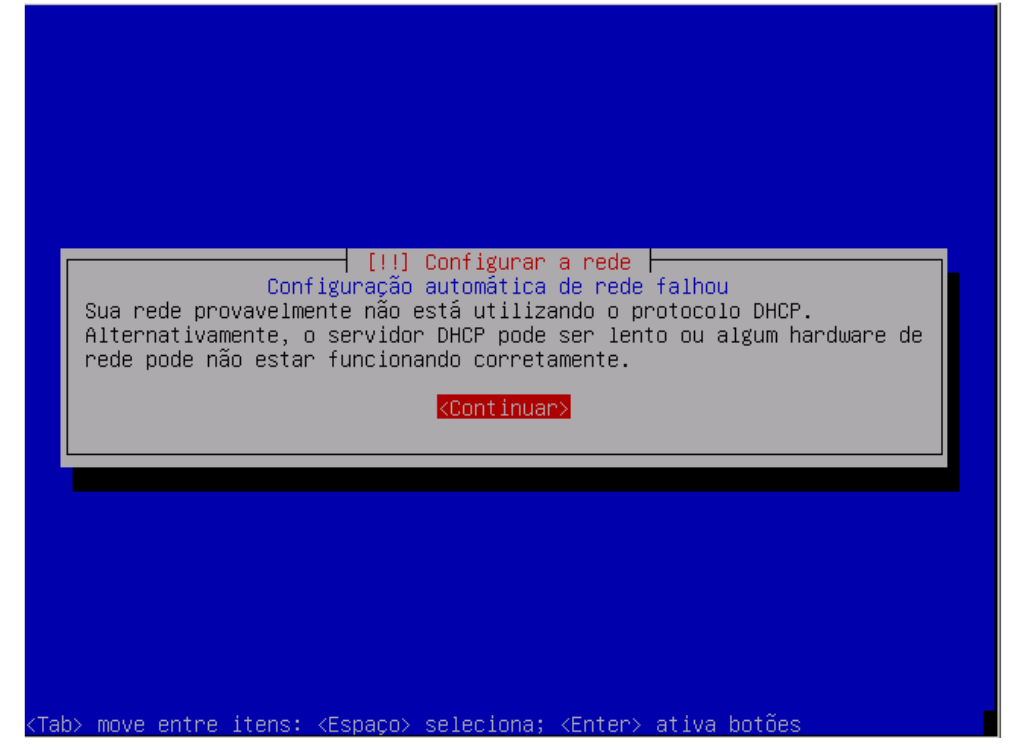

No caso de IP fixo aparecera a tela: **Configurar a rede.** Escolha a opção Configurar a rede manualmente.

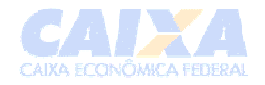

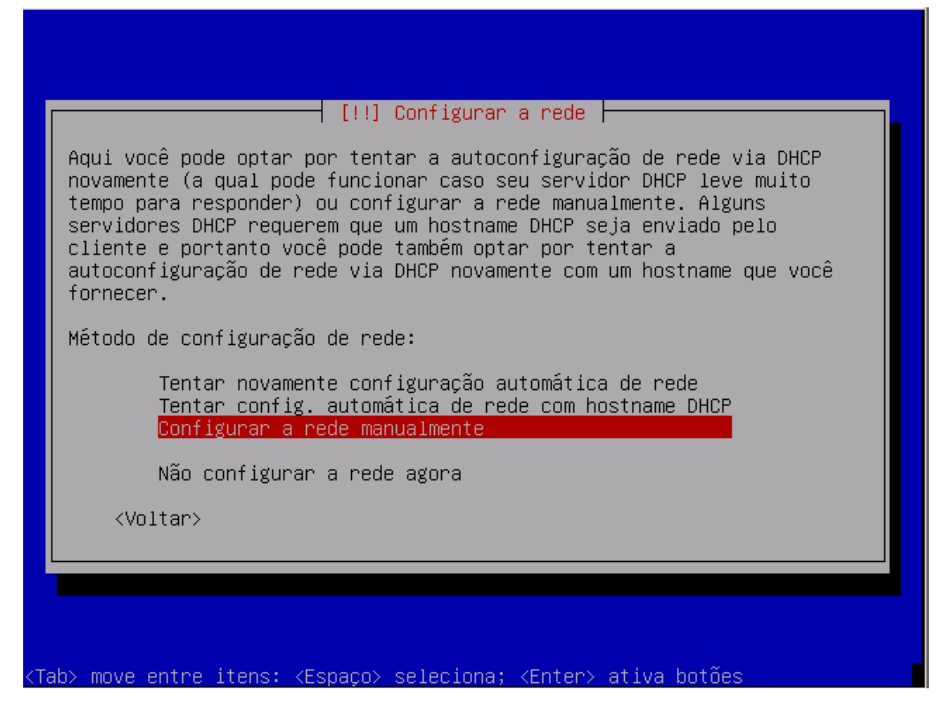

As telas seguintes tem o título **Configurar a rede**: **Endereço IP** - informar o endereço ip do servidor **Mascara de rede** - informar o endereço de mascara de rede **Gateway** - informar o endereço de gateway **Servidores de nomes** – informar os servidores DNS da região.

**Nome da máquina** - informar o nome do computador. (o padrão de nome do servidor Curupira é Servidor (ex: ServidorSI001)) **Nome do domínio** - informar o nome do domínio da rede(DNS).

Poderá apresenta para confirmação a tela com a relação de parâmetros de rede configurados atualmente (interface, endereço IP, máscara de rede, gateway, ponto-a-ponto e servidores de nomes).

#### 4.2 Particionar Discos

O servidor deverá ser particionado de tal maneira que ocorra uma melhor relação entre otimização e robustez. Sugerimos uma configuração abaixo:

- 1. A partição "/boot" terá 65MB e será do tipo Primária e com sistema de arquivos Ext3
- 2. A partição "/" terá 1GB e será do tipo Primária e com sistema de arquivos Ext3
- Haverá pelo menos uma partição de swap com tamanho do dobro da memória RAM da máquina quando esta for no máximo 512 MB. Por exemplo: Uma máquina com 512 MB de RAM deverá possuir 1 partição swap de 1 GB.
- 3.1. Quando a RAM for maior que 512 MB, o tamanho da partição swap será igual a 1 GB.
- O Restante do disco (33 GB 100%) deverá ser uma partição para LVM (Gerenciador de Volume Lógico):
  - a. A partição "/lv-usr" (criada sobre o LVM) deverá ter um tamanho de 5GB (13%) com sistema de arquivo Ext3.
  - b. A partição "/lv-var" (criada sobre o LVM) deverá ter um tamanho de 20GB (60%) com sistema de arquivo Ext3. (se aceita um mínimo de 10 GB)
  - c. A partição "/lv-tmp" (criada sobre o LVM) deverá ter um tamanho de 8GB (27%) com sistema de arquivo Ext3.

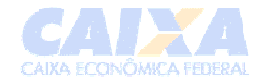

Dica: A vantagem da utilização do LVM é a possibilidade de redimensionar as partições que estão sobre ele sem a necessidade de formatação da máquina.

5. O servidor poderá ter no máximo 4 partições primárias.

Para máquinas com dois discos rígidos e que não possuem controladoras de RAID em hardware pode-se configurar **RAID** por software, o que resultará em ganhos consideráveis para o desempenho do sistema.

Tela: Particionar discos:

| [!!] Particionar discos                                                                                                    |
|----------------------------------------------------------------------------------------------------|
| Este instalador pode guià-lo através do particionamento de um disco<br>(usando diferentes esquemas padrão) ou, caso você prefira, você pode<br>fazê-lo manualmente. Com o particionamento assistido você ainda<br>possui uma chance posterior de revisar e personalizar os resultados. |
| Caso você opte por particionamento assistido para um disco todo, em<br>seguida lhe será solicitado qual disco deverá ser utilizado.                                                                                                    |
| Método de particionamento:                                                                                                    |
| Assistido – usar disco inteiro<br>Assistido – usar disco todo e configurar LVM<br>Assistido – usar disco todo e LVM criptografado<br>Manual                                                                                                    |
| <voltar></voltar>                                                                                                    |
|                                                                                                    |

Método de particionamento - selecionar o método Manual e teclar <enter>

Selecionar o disco (Ex: SCSI1) e teclar <enter>.

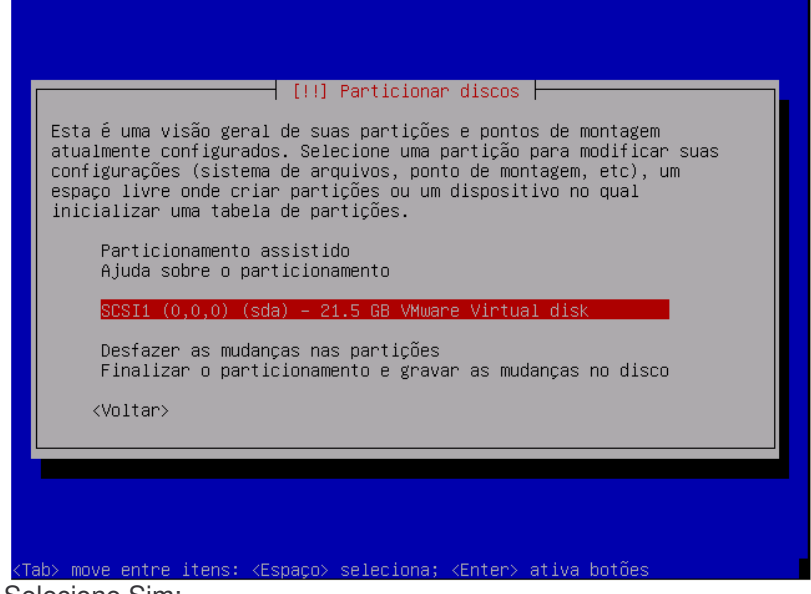

Selecione Sim:

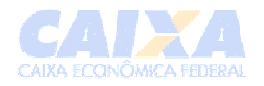

| Você         | selecionou u                   | m disco inteir                  | ro para ser par               | ˈ<br>ticionado. | Caso você   |
|--------------|--------------------------------|---------------------------------|-------------------------------|-----------------|-------------|
| cont<br>toda | inue com a cr<br>s as partiçõe | iação da nova<br>s atuais serão | tabela de part<br>premovidas. | ição no di:     | spositivo,  |
| Note<br>você | e que será pos<br>e deseje.    | sível desfazer                  | r esta operação               | posterior       | mente caso  |
| Cria         | ır nova tabela                 | de partições                    | vazia nesse di                | spositivo?      |             |
|              | <voltar></voltar>              |                                 |                               | <sim></sim>     | <não></não> |

Selecione Espaço livre para criar uma nova partição neste espaço (pri/log).

| -                               | [!!] Particionar discos                                                                                                    |
|---------------------------------|----------------------------------------------------------------------------------------------------|
| Est<br>atu<br>con<br>esp<br>ini | a é uma visão geral de suas partições e pontos de montagem<br>almente configurados. Selecione uma partição para modificar suas<br>figurações (sistema de arquivos, ponto de montagem, etc), um<br>aço livre onde criar partições ou um dispositivo no qual<br>cializar uma tabela de partições. |
|                                 | Particionamento assistido<br>Ajuda sobre o particionamento                                                                                                    |
|                                 | SCSI1 (0,0,0) (sda) – 21.5 GB VMware Virtual disk<br>pri/lóg 21.5 GB ESPAÇO LIVRE                                                                                                    |
|                                 | Desfazer as mudanças nas partições<br>Finalizar o particionamento e gravar as mudanças no disco                                                                                                    |
|                                 | <voltar></voltar>                                                                                                    |
|                                 |                                                                                                    |

Escolher a opção "Criar uma nova partição" e <enter>.

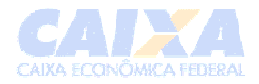

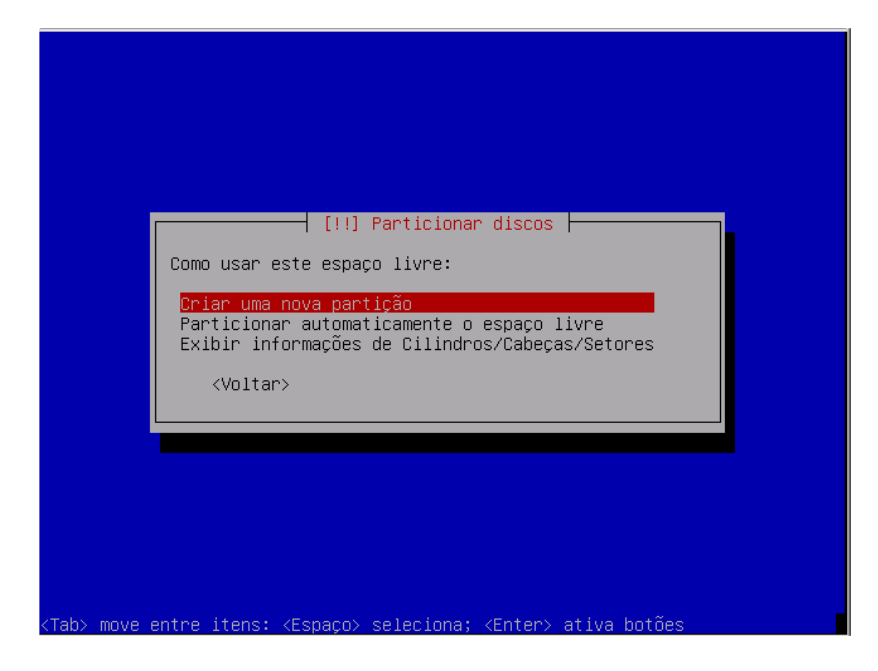

Particionar o disco seguindo as instruções a seguir:

1. Criar uma partição para o setor de boot (ponto de montagem: /boot), com 65 MB, do tipo **primária** e com sistema de arquivos **Ext3**.

| O tamanho máximo                                           | que você pode usar é 21.5 GB.                                              |                                                     |
|------------------------------------------------------------|----------------------------------------------------------------------------|-----------------------------------------------------|
| Dica: Use "20%" (<br>livre disponível<br>tamanho máximo pe | ou "30%", etc.) para 20% (re:<br>para esta partição. Use "max"<br>rmitido. | sp. 30%, etc.) do espaço<br>' como um atalho para o |
| Novo tamanho de p                                          | artição:                                                                   |                                                     |
| 65 MB                                                      |                                                                            |                                                     |
| <voltar></voltar>                                          |                                                                            | <continuar></continuar>                             |
|                                                            |                                                                            |                                                     |

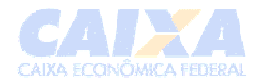

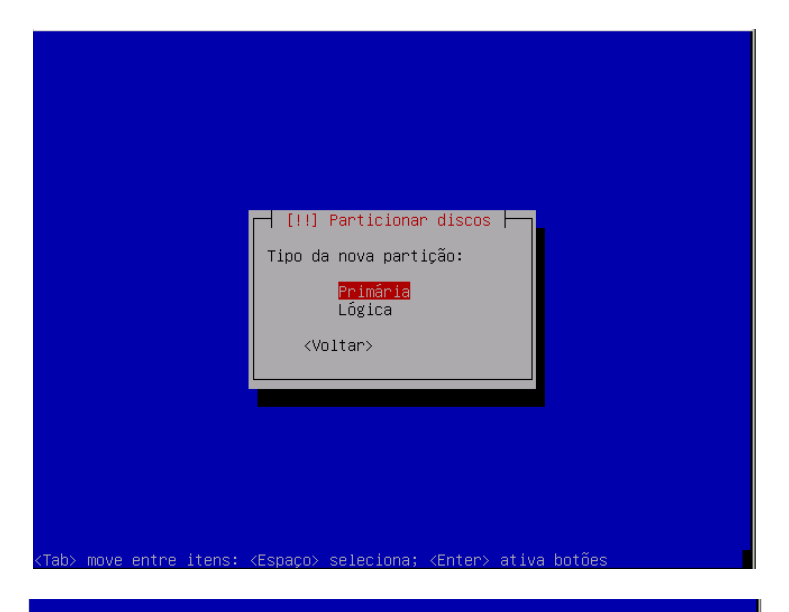

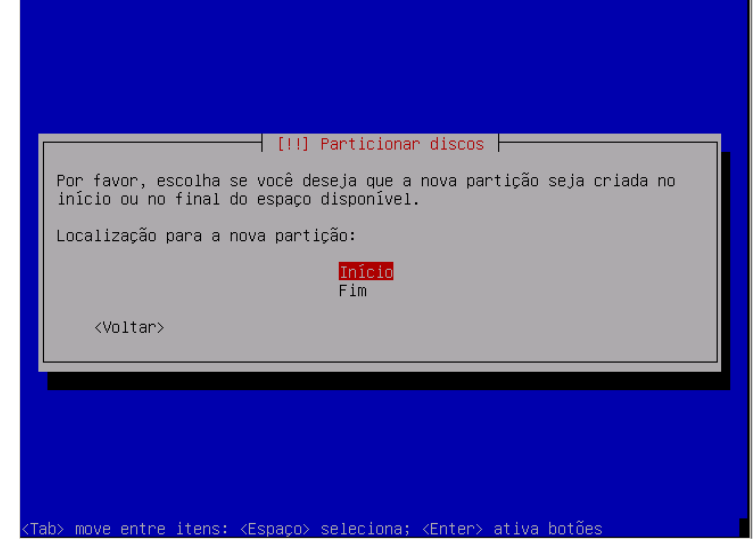

| [                                                                                                    | !!] Particionar discos                                                         |
|----------------------------------------------------------------------------------------------------|--------------------------------------------------------------------------------|
| Você está editando a part<br>sistema de arquivos exist                                                           | ∷ição #1 de SCSII (0,0,0) (sda). Nenhum<br>∶ente foi detectado nesta partição. |
| Configurações da partição<br>Usar como:                                                                          | sistema de acquivos com inuccaling ext3                                        |
| Ponto de montagem:<br>Opções de montagem:<br>Rótulo:<br>Blocos reservados:<br>Uso típico:<br>Flag Inicializável: | defaults<br>nenhum<br>5%<br>padrão<br>desligado                                |
| Finalizar a configuração<br>Copiar os dados de outra<br>Remover a partição                                       | o da partição<br>a partição                                                    |
| <voltar></voltar>                                                                                                |                                                                                |

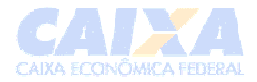

#### Selecione o Ponto de montagem e marque a opção /boot

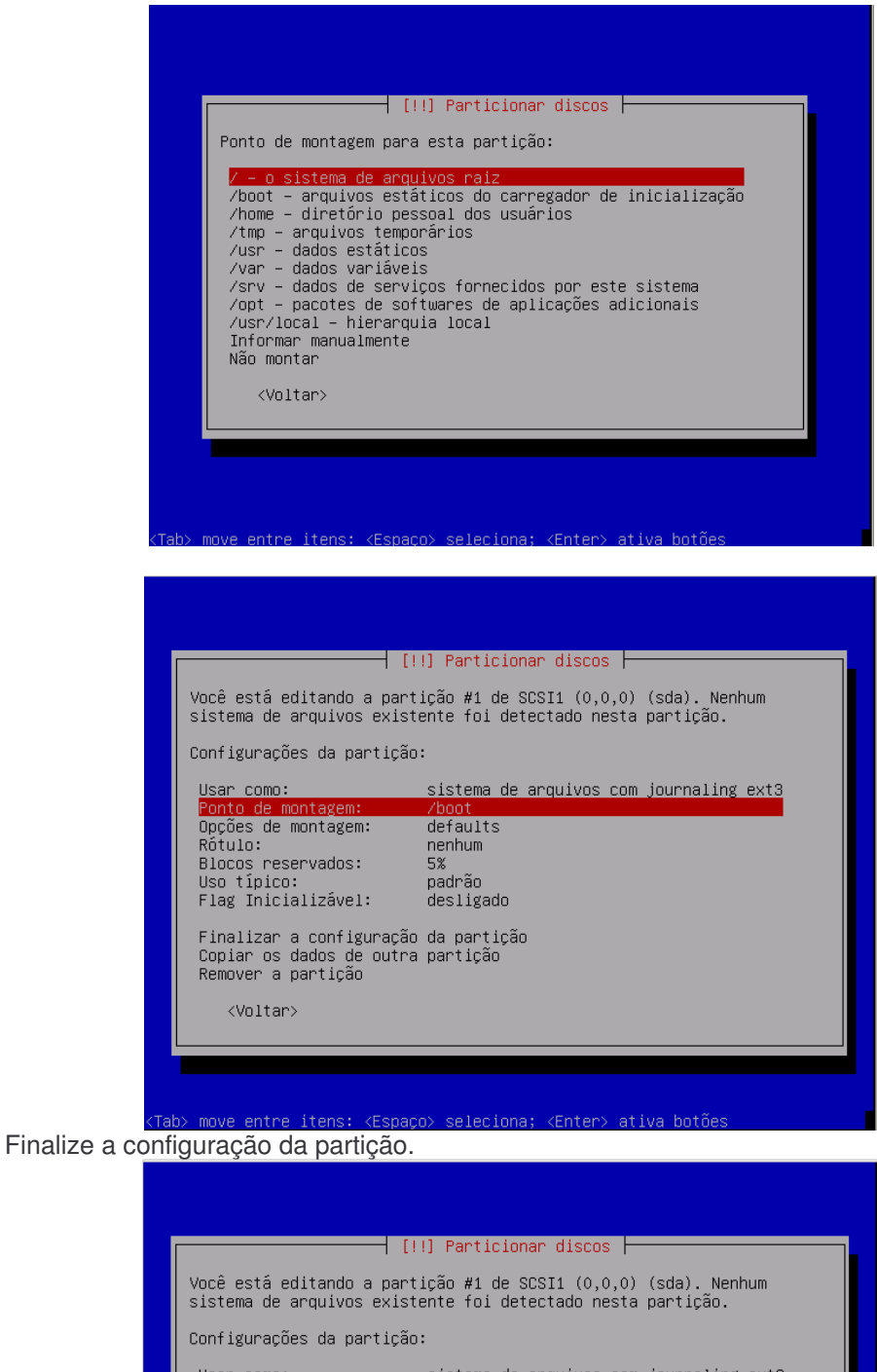

| Usar como:<br>Ponto de montagem:<br>Opções de montagem:<br>Rótulo:<br>Blocos reservados:<br>Uso típico:<br>Flag Inicializável: | sistema de<br>/boot<br>defaults<br>nenhum<br>5%<br>padrão<br>desligado | arquivos | com | journaling | ext3 |  |
|----------------------------------------------------------------------------------------------------|------------------------------------------------------------------------|----------|-----|------------|------|--|
| Finalizar a configuração<br>Copiar os dados de outra<br>Remover a partição<br><voltar></voltar>                                | <mark>da partição</mark><br>partição                                   | )        |     |            |      |  |
|                                                                                                    |                                                                        |          |     |            |      |  |
|                                                                                                    |                                                                        |          |     |            |      |  |

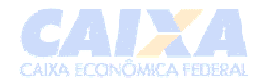

2. Criar uma partição para a raiz (ponto de montagem: /), com 1 GB, do tipo **primária** e com sistema de arquivos **Ext3**. (*Os passos são semelhantes aos anteriores.*)

| Esta é uma visão geral de suas partições e pontos de montagem<br>atualmente configurados. Selecione uma partição para modificar suas<br>configurações (sistema de arquivos, ponto de montagem, etc), um<br>espaço livre onde criar partições ou um dispositivo no qual<br>inicializar uma tabela de partições.<br>Particionamento assistido<br>Ajuda sobre o particionamento<br>SCSI1 (0,0,0) (sda) - 21.5 GB VMware Virtual disk<br>#1 primária 65.8 MB f ext3 /boot<br>#2 primária 65.8 MB f ext3 /boot<br>#2 primária 1.0 GB f ext3 /<br>pri/lóg 20.4 GB ESPAÇO LIVRE<br>Desfazer as mudanças nas partições<br>Finalizar o particionamento e gravar as mudanças no disco<br><voltar></voltar> | [!!] Particionar discos                                                                                                    |
|----------------------------------------------------------------------------------------------------|----------------------------------------------------------------------------------------------------|
| Particionamento assistido<br>Ajuda sobre o particionamento<br>SCSI1 (0,0,0) (sda) – 21.5 GB VMware Virtual disk<br>#1 primária 65.8 MB f ext3 /boot<br>#2 primária 1.0 GB f ext3 /<br>pri/lóg 20.4 GB ESPAÇO LIVRE<br>Desfazer as mudanças nas partições<br>Finalizar o particionamento e gravar as mudanças no disco<br><voltar></voltar>                                                                                                    | Esta é uma visão geral de suas partições e pontos de montagem<br>atualmente configurados. Selecione uma partição para modificar suas<br>configurações (sistema de arquivos, ponto de montagem, etc), um<br>espaço livre onde criar partições ou um dispositivo no qual<br>inicializar uma tabela de partições. |
| SCSI1 (0,0,0) (sda) – 21.5 GB VMware Virtual disk<br>#1 primária 65.8 MB f ext3 /boot<br>#2 primária 1.0 GB f ext3 /<br>pri/lóg 20.4 GB ESPAÇO LIVRE<br>Desfazer as mudanças nas partições<br>Finalizar o particionamento e gravar as mudanças no disco<br><voltar></voltar>                                                                                                    | Particionamento assistido<br>Ajuda sobre o particionamento                                                                                                    |
| Desfazer as mudanças nas partições<br>Finalizar o particionamento e gravar as mudanças no disco<br><voltar></voltar>                                                                                                    | SCSI1 (0,0,0) (sda) – 21.5 GB VMware Virtual disk<br>#1 primária 65.8 MB f ext3 /boot<br>#2 primária 1.0 GB f ext3 /<br>pri/lóg 20.4 GB ESPAÇO LIVRE                                                                                                    |
| <voltar></voltar>                                                                                                    | Desfazer as mudanças nas partições<br>Finalizar o particionamento e gravar as mudanças no disco                                                                                                    |
|                                                                                                    | <voltar></voltar>                                                                                                    |
|                                                                                                    |                                                                                                    |

3. Criar a partição **Swap** conforme descrito no item 3.1 acima. A diferença para dos itens 1 e 2 acima é na tela de edição da partição.

Na tela abaixo selecione Usar como:

| sistema de arquivos exis                                                                                                    | stente foi detectado nesta partição.                                                                                                 |
|----------------------------------------------------------------------------------------------------|----------------------------------------------------------------------------------------------------|
| Configurações da partiçã                                                                                                    | io:                                                                                                    |
| Usar como:<br>Ponto de montagem:<br>Opções de montagem:<br>Rótulo:<br>Blocos reservados:<br>Uso típico:<br>Flag Inicializável:<br>Finalizar a configuraçã<br>Copiar os dados de outr<br>Remover a partição<br><voltar></voltar> | sistema de arquivos com journaling ext3<br>/home<br>defaults<br>nenhum<br>5%<br>padrão<br>desligado<br>io da partição<br>ra partição |

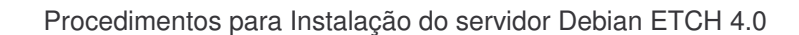

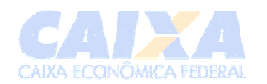

#### Selecione a opção área de troca, e tecle <enter>.

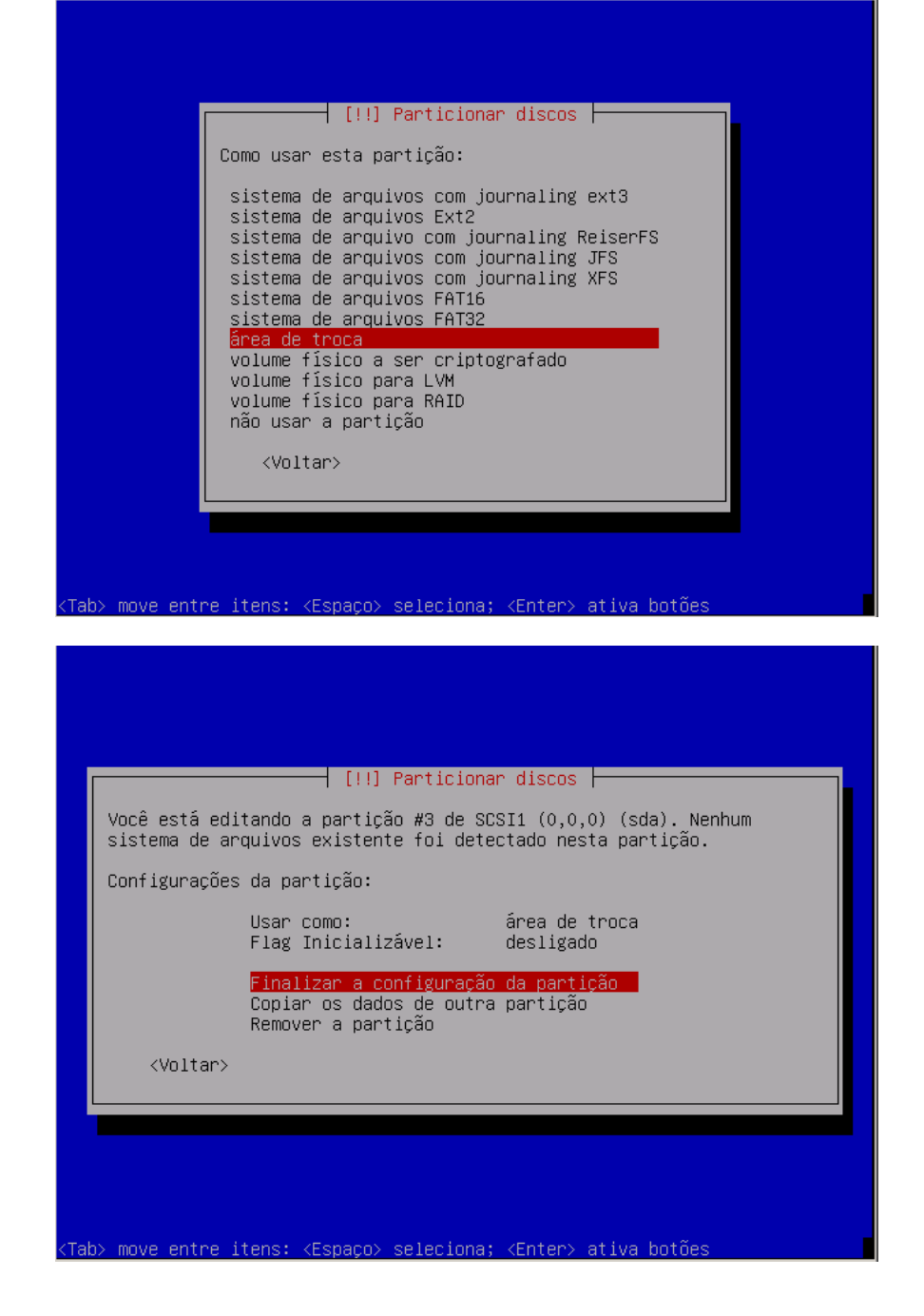

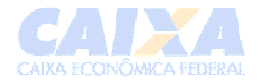

4. Agora vamos criar a partição do LVM no restante do disco.

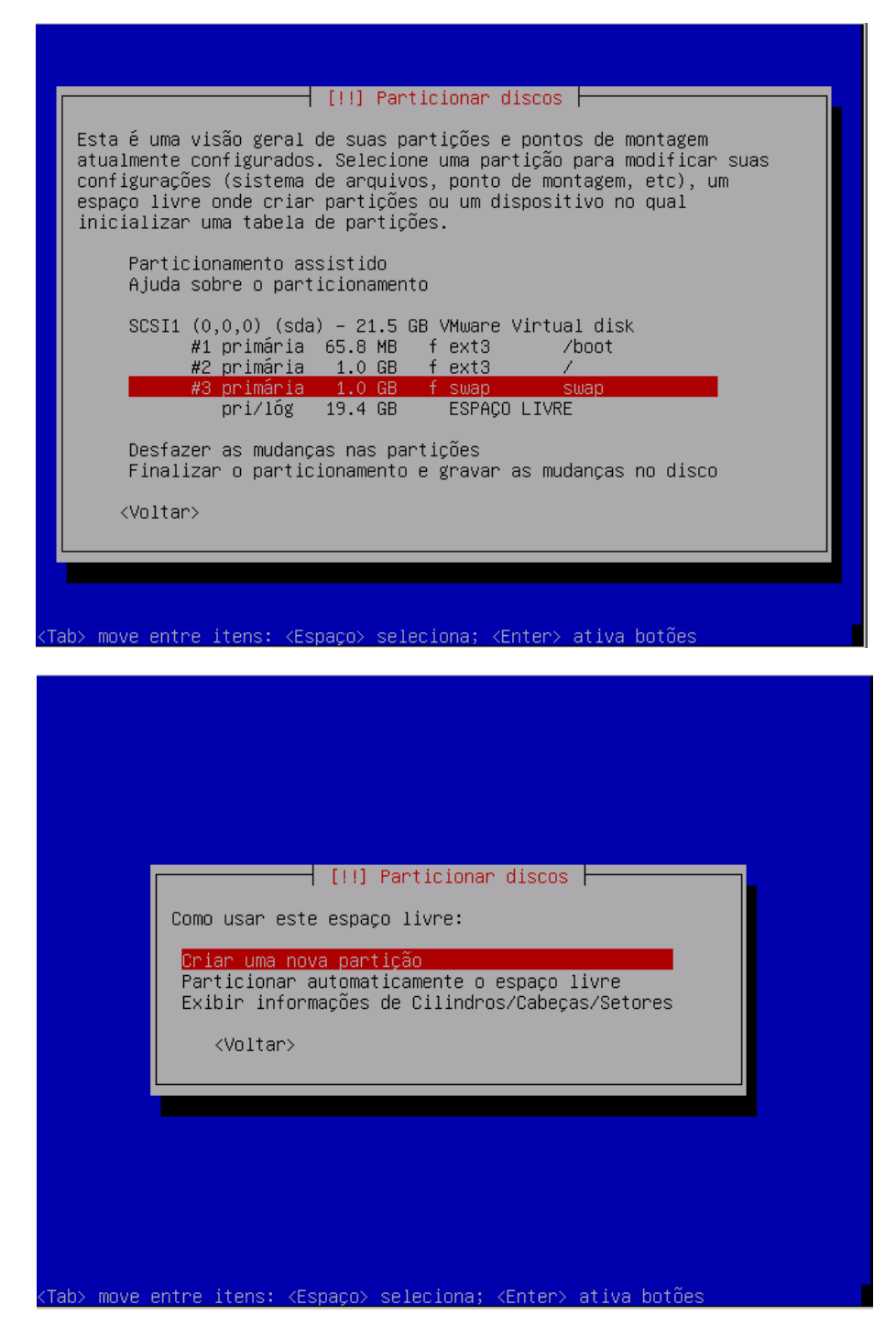

Confirmar na tela abaixo o tamanho que restou do disco:

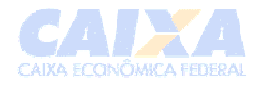

| [!!] Particionar                                                                                                 | discos                                                          |
|----------------------------------------------------------------------------------------------------|-----------------------------------------------------------------|
| Dica: Use "20%" (ou "30%", etc.) para 2<br>livre disponível para esta partição. Use<br>tamanho máximo permitido. | 0% (resp. 30%, etc.) do espaço<br>e "max" como um atalho para o |
| Novo tamanho de partição:                                                                                        |                                                                 |
| 19.4 GB<br>⟨Voltar⟩                                                                                              | <continuar></continuar>                                         |
|                                                                                                    |                                                                 |
|                                                                                                    |                                                                 |

Escolha a opção Lógica para o tipo da nova partição.

| │ [!!] Particionar discos ├<br>Tipo da nova partição:<br>Primária<br>Lógica<br><voltar></voltar> |
|--------------------------------------------------------------------------------------------------|
|                                                                                                  |

5. Modifique a partição para o tipo LVM. Selecione a opção Usar Como:.

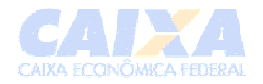

| Você está editando a part<br>sistema de arquivos exist                                                                         | !] Particionar discos ⊨<br>ição #5 de SCSI1 (0,0,0) (sda). Nenhum<br>ente foi detectado nesta partição. |
|----------------------------------------------------------------------------------------------------|----------------------------------------------------------------------------------------------------|
| Configurações da partição                                                                                                    | :                                                                                                    |
| Usar como:<br>Ponto de montagem:<br>Opções de montagem:<br>Rótulo:<br>Blocos reservados:<br>Uso típico:<br>Flag Inicializável: | sistema de arquivos com journaling ext3<br>/home<br>defaults<br>nenhum<br>5%<br>padrão<br>desligado     |
| Finalizar a configuração<br>Copiar os dados de outra<br>Remover a partição                                                     | da partição<br>partição                                                                                 |
| <voltar></voltar>                                                                                                    |                                                                                                    |
| k) mous antre iteret (Ferre                                                                                                    | e) eslectare, (Prtar) stius betãos                                                                      |

Escolha a opção volume físico para LVM.

| Como usar esta partição:<br>sistema de arquivos com journaling ext3<br>sistema de arquivos Ext2<br>sistema de arquivos com journaling ReiserFS<br>sistema de arquivos com journaling TEC                                                                |
|----------------------------------------------------------------------------------------------------|
| sistema de arquivos com journaling ext3<br>sistema de arquivos Ext2<br>sistema de arquivos com journaling ReiserFS<br>sistema do arquivos com journaling Tes                                                                                            |
| sistema de arquivos com journaling JFS<br>sistema de arquivos FAT16<br>sistema de arquivos FAT32<br>área de troca<br>volume físico a ser criptografado<br>volume físico para LVM<br>volume físico para RAID<br>não usar a partição<br><voltar></voltar> |

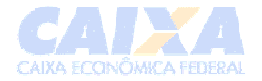

Finalize a configuração desta partição.

|                                                                                                    |                                                                                                    | [!!] Parti                                                                                                    | icionar dis                                                                                                    | scos                                                                                                    |                             |  |
|----------------------------------------------------------------------------------------------------|----------------------------------------------------------------------------------------------------|----------------------------------------------------------------------------------------------------|----------------------------------------------------------------------------------------------------|----------------------------------------------------------------------------------------------------|-----------------------------|--|
| Você est<br>sistema                                                                                                 | á editando a p<br>de arquivos ex                                                                                                    | artição #5<br>istente foi                                                                                                    | de SCSI1<br>i detectado                                                                                                    | (0,0,0) (sda)<br>o nesta part                                                                                         | ). Nenhum<br>ição.          |  |
| Configur                                                                                                    | ações da parti                                                                                                    | ção:                                                                                                    |                                                                                                    |                                                                                                    |                             |  |
|                                                                                                    | Usar como:<br>Flag Inicial                                                                                                    | izável:                                                                                                    | volume f<br>desligad                                                                                                    | físico para l<br>do                                                                                                   | LVM                         |  |
|                                                                                                    | <mark>Finalizar a</mark><br>Copiar os da<br>Remover a pa                                                                                                    | <mark>configuraç</mark> â<br>dos de outr<br>rtição                                                                                                    | áo da part:<br>ra partição                                                                                                    | ição<br>)                                                                                                    |                             |  |
| <vo]< td=""><td>tar&gt;</td><td></td><td></td><td></td><td></td><td></td></vo]<>                                    | tar>                                                                                                    |                                                                                                    |                                                                                                    |                                                                                                    |                             |  |
|                                                                                                    |                                                                                                    |                                                                                                    |                                                                                                    |                                                                                                    |                             |  |
|                                                                                                    |                                                                                                    |                                                                                                    |                                                                                                    |                                                                                                    |                             |  |
|                                                                                                    |                                                                                                    |                                                                                                    |                                                                                                    |                                                                                                    |                             |  |
|                                                                                                    |                                                                                                    |                                                                                                    |                                                                                                    |                                                                                                    |                             |  |
|                                                                                                    |                                                                                                    |                                                                                                    |                                                                                                    |                                                                                                    |                             |  |
|                                                                                                    |                                                                                                    |                                                                                                    |                                                                                                    |                                                                                                    |                             |  |
| > move er                                                                                                    | tre itens: <es< th=""><th>paço≻ seleo</th><th>ciona; <ent< th=""><th>ter&gt; ativa bo</th><th>otões</th><th></th></ent<></th></es<>                                                                                                    | paço≻ seleo                                                                                                    | ciona; <ent< th=""><th>ter&gt; ativa bo</th><th>otões</th><th></th></ent<>                                                                                 | ter> ativa bo                                                                                                    | otões                       |  |
| > move er                                                                                                    | tre itens: ≺Es                                                                                                    | paço> selec                                                                                                    | ciona; <en¹< td=""><td>ter&gt; ativa b</td><td>otões</td><td></td></en¹<>                                                                                  | ter> ativa b                                                                                                    | otões                       |  |
| > move er                                                                                                    | tre itens: <es< td=""><td>paço≻ selec</td><td>∶iona; <en†< td=""><td>ter&gt; ativa b</td><td>otões</td><td></td></en†<></td></es<>                                                                                                    | paço≻ selec                                                                                                    | ∶iona; <en†< td=""><td>ter&gt; ativa b</td><td>otões</td><td></td></en†<>                                                                                  | ter> ativa b                                                                                                    | otões                       |  |
| > move er                                                                                                    | tre itens: ≺Es                                                                                                    | paço≻ seleo                                                                                                    | ciona; <en¹< td=""><td>ter&gt; ativa b</td><td>otões</td><td></td></en¹<>                                                                                  | ter> ativa b                                                                                                    | otões                       |  |
| > move er                                                                                                    | tre itens: ≺Es                                                                                                    | paço≻ selec                                                                                                    | ciona; <en< td=""><td>ter&gt; ativa bo</td><td>otões</td><td></td></en<>                                                                                   | ter> ativa bo                                                                                                    | otões                       |  |
| > move er                                                                                                    | tre itens: <es< td=""><td>paço≻ selec<br/>!!] Particio</td><td>ciona; ≺Ent<br/>onar discos</td><td>ter&gt; ativa b</td><td>otões</td><td></td></es<>                                                                                    | paço≻ selec<br>!!] Particio                                                                                                    | ciona; ≺Ent<br>onar discos                                                                                                    | ter> ativa b                                                                                                    | otões                       |  |
| > move er<br>Esta é uma<br>atualmenta<br>configuraç<br>espaço liv<br>inicializa                                     | tre itens: <es<br>visão geral de<br/>configurados.<br/>ões (sistema de<br/>re onde criar p<br/>r uma tabela de</es<br>                                                                                                    | paço> selec<br>!!] Particio<br>suas partio<br>Selecione un<br>arquivos, p<br>artições ou<br>partições.                                                                                                    | <mark>ciona; <en< mark=""><br/>onar discos<br/>ções e pont<br/>na partição<br/>oonto de mo<br/>um disposi</en<></mark>                                     | ter> ativa bo<br>book ativa book<br>book ativa<br>para modific<br>ntagem, etc),<br>tivo no qual                       | ptões<br>m<br>ar suas<br>um |  |
| > move er<br>Esta é uma<br>atualmenta<br>configuraq<br>espaço liv<br>inicializa<br>Conf:<br>Part:<br>Ajuda          | tre itens: <es<br>visão geral de<br/>configurados.<br/>ões (sistema de<br/>re onde criar p<br/>ur uma tabela de<br/>gurar o Gerenci<br/>cionamento assi<br/>sobre o partic</es<br>                                                      | paço> selec<br>!!] Particio<br>suas partic<br>Selecione ur<br>arquivos, p<br>artições ou<br>partições ou<br>partições volu<br>stido<br>ionamento                                                                                                 | ciona; ≺En<br>onar discos<br>ções e pont<br>ma partição<br>conto de mo<br>um disposi<br>umes Lógico                                                        | ter> ativa bo<br>os de montage<br>para modific<br>ntagem, etc),<br>tivo no qual<br>s                                  | otões<br>m<br>ar suas<br>um |  |
| > move er<br>Esta é uma<br>atualmenta<br>configuraq<br>espaço liv<br>inicializa<br>Conf:<br>Part:<br>Ajuda<br>SCSI: | tre itens: <es<br>visão geral de<br/>configurados.<br/>ões (sistema de<br/>re onde criar p<br/>r uma tabela de<br/>gurar o Gerenci<br/>cionamento assi<br/>sobre o partic<br/>(0,0,0) (sda)<br/>#1 primária 6<br/>#2 primária 4</es<br> | <pre>paço&gt; selec<br/>!!] Particio<br/>suas partiç<br/>Selecione ur<br/>arquivos, p<br/>artições ou<br/>partições ou<br/>partições.<br/>ador de Volu<br/>stido<br/>ionamento<br/>- 21.5 GB VY<br/>5.8 MB f e<br/>1.0 GB f s<br/>9.4 GB K</pre> | ciona; <en<br>onar discos<br/>ções e pont<br/>na partição<br/>conto de mo<br/>um disposi<br/>umes Lógico<br/>4ware Virtu<br/>ext3<br/>swap<br/>lvm</en<br> | ter> ativa bo<br>os de montage<br>para modific<br>ntagem, etc),<br>tivo no qual<br>s<br>al disk<br>/boot<br>/<br>swap | otões<br>m<br>ar suas<br>um |  |

Após a configuração da partição de LVM deve-se criar as "sub-partições", para isso deve-se editar o LVM.

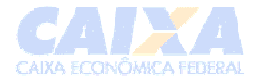

# Mas antes, vamos configurar o gerenciador de volumes lógicos, conforme abaixo:

| [!!] Particionar discos                                                                                                    |
|----------------------------------------------------------------------------------------------------|
| Esta é uma visão geral de suas partições e pontos de montagem<br>atualmente configurados. Selecione uma partição para modificar suas<br>configurações (sistema de arquivos, ponto de montagem, etc), um<br>espaço livre onde criar partições ou um dispositivo no qual<br>inicializar uma tabela de partições. |
| <mark>Configurar o Gerenciador de Volumes Lógicos</mark><br>Particionamento assistido<br>Ajuda sobre o particionamento                                                                                                    |
| SCSI1 (0,0,0) (sda) – 21.5 GB VMware Virtual disk<br>#1 primária 65.8 MB f ext3 /boot<br>#2 primária 1.0 GB f ext3 /<br>#3 primária 1.0 GB f swap swap<br>#5 lógica 19.4 GB K lvm                                                                                                    |
| Desfazer as mudanças nas partições<br>Finalizar o particionamento e gravar as mudanças no disco<br><voltar></voltar>                                                                                                    |

<Tab> move entre itens: <Espaço> seleciona; <Enter> ativa botões

| [!!] Particionar discos                                                                                                    |
|----------------------------------------------------------------------------------------------------|
| Antes que o Gerenciador de Volumes Lógicos possa ser configurado, o<br>esquema de particionamento atual precisa ser gravado em disco. Essas<br>mudanças não poderão ser desfeitas.                                                                                                    |
| Depois que o Gerenciador de Volumes Lógicos for configurado, nenhuma<br>mudança adicional no esquema de particionamento dos disco que contém<br>os volumes físicos será permitida. Por favor, decida se você está<br>satisfeito com o esquema de particionamento atual antes de continuar. |
| As tabelas de partição dos dispositivos a seguir foram mudadas:<br>SCSI1 (0,0,0) (sda)                                                                                                    |
| As seguintes partições serão formatadas:<br>partição #1 de SCSI1 (0,0,0) (sda) como ext3<br>partição #2 de SCSI1 (0,0,0) (sda) como ext3<br>partição #3 de SCSI1 (0,0,0) (sda) como swap                                                                                                   |
| Gravar as mudanças nos discos e configurar LVM?                                                                                                    |
| <voltar> &lt;<mark><sim></sim></mark> <não></não></voltar>                                                                                                    |
|                                                                                                    |

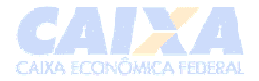

#### Deve-se criar o Grupo de Volume:

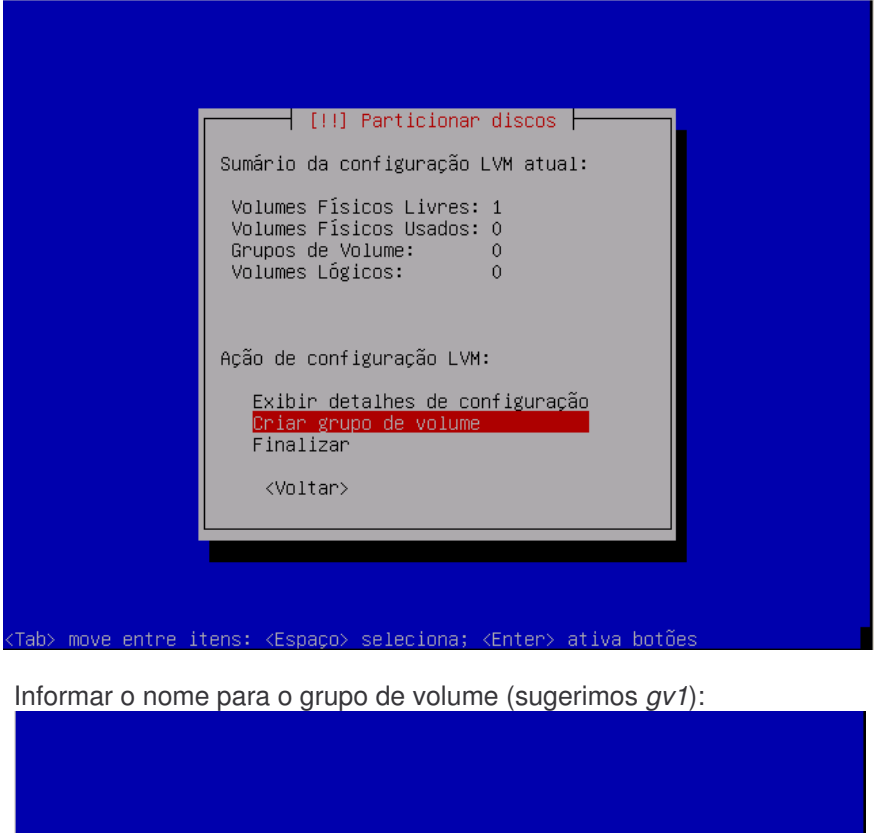

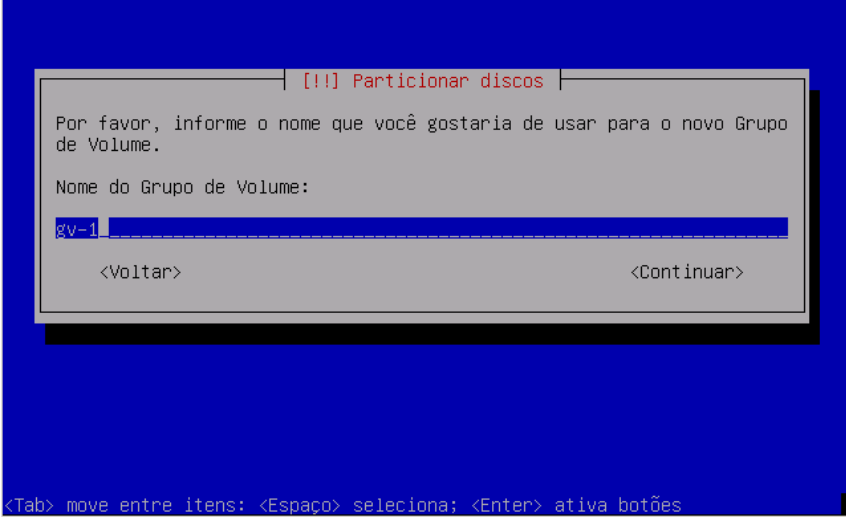

Definir a partição que será utilizada pelo GV (grupo de volume).

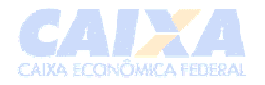

| [!!] Particionar discos                                           |
|-------------------------------------------------------------------|
| Por favor, selecione os dispositivos para o novo Grupo de Volume. |
| Você pode selecionar um ou mais dispositivos.                     |
| Dispositivos para o novo Grupo de Volume:                         |
| (#) /dev/sda5 (19394MB)                                           |
| <voltar> <continuar></continuar></voltar>                         |
|                                                                   |
|                                                                   |
|                                                                   |
|                                                                   |
|                                                                   |
|                                                                   |

Agora vamos criar as "sub-partições", os volumes lógicos:

Este procedimento será executado para as partições usr, tmp e var.

| Sumário                                   | ) da configuração                                                                  | LVM atual:           |  |
|-------------------------------------------|------------------------------------------------------------------------------------|----------------------|--|
| Voluma<br>Voluma<br>Grupos<br>Voluma      | es Físicos Livres<br>es Físicos Usados<br>⊖ de Volume:<br>es Lógicos:              | : 0<br>: 1<br>1<br>0 |  |
| Ação de                                   | e configuração LV                                                                  | м:                   |  |
| Exit<br><mark>Cria</mark><br>Remo<br>Fina | pir detalhes de c<br>a <mark>r volume lógico</mark><br>aver grupo de vol<br>alizar | onfiguração<br>ume   |  |
| <\0                                       | )ltar>                                                                             |                      |  |
|                                           |                                                                                    |                      |  |

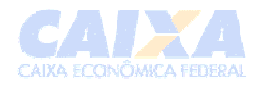

| [!!] Particionar discos                                                                        |
|------------------------------------------------------------------------------------------------|
| Por favor, selecione o Grupo de Volume onde o novo Volume Lógico<br>deverá ser criado.         |
| Grupo de Volume:                                                                               |
| gv-1 (19394MB)                                                                                 |
| <voltar></voltar>                                                                              |
|                                                                                                |
|                                                                                                |
|                                                                                                |
|                                                                                                |
|                                                                                                |
| (Tab≻ move entre itens: <espaço≻ <enter≻="" ativa="" botões<="" seleciona;="" td=""></espaço≻> |

Na tela abaixo informaremos o nome da partição:

- lv-tmp para a /tmp (13%)
- lv-usr para a /usr (60%)
- lv-var para a /var (27%)

Informar o nome do volume lógico:

| Po<br>Vo<br>No | or favor, informe o nome que você gostaria de usar para o novo<br>Dlume Lógico. |
|----------------|---------------------------------------------------------------------------------|
|                | ome do Volume Lógico:                                                           |
|                | /-tmp<br><voltar> <continuar></continuar></voltar>                              |
|                |                                                                                 |

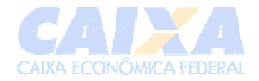

Informar o tamanho do volume lógico:

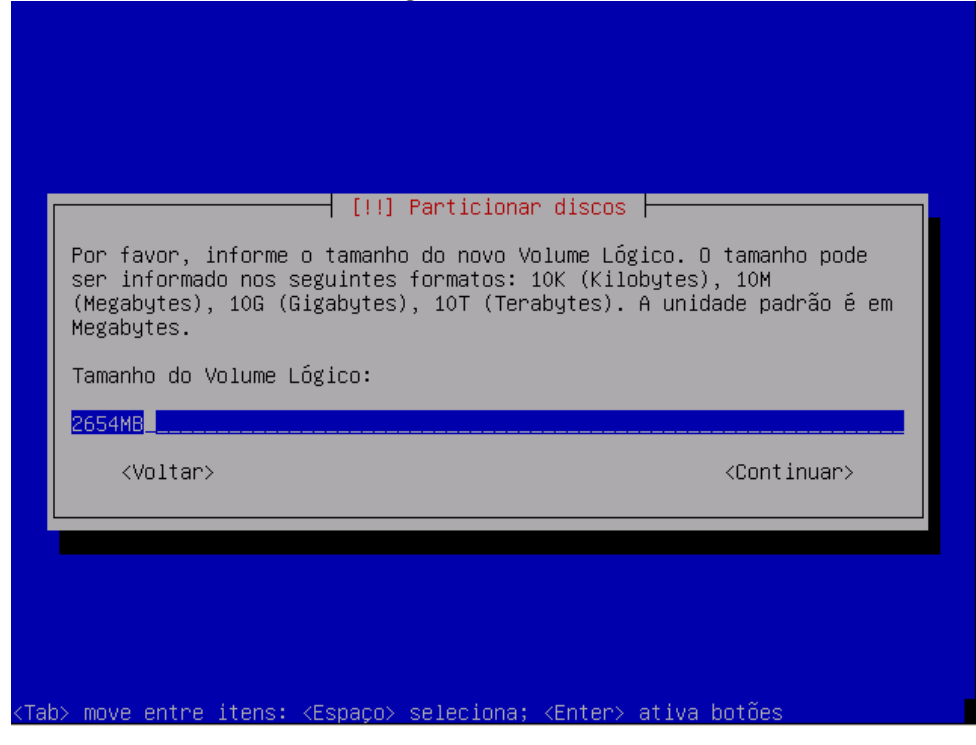

Repita os passos para lv-usr e para lv-var.

Ao final você terá:

|                           | [!!] Particionar discos                                                                             |
|---------------------------|----------------------------------------------------------------------------------------------------|
|                           | Sumário da configuração LVM atual:                                                                  |
|                           | Volumes Físicos Livres: O<br>Volumes Físicos Usados: 1<br>Grupos de Volume: 1<br>Volumes Lógicos: 3 |
|                           | Ação de configuração LVM:                                                                           |
|                           | <mark>Exibir detalhes de configuração</mark><br>Remover volume lógico<br>Finalizar                  |
|                           | <voltar></voltar>                                                                                   |
|                           |                                                                                                    |
| <tab> move entre it</tab> | ens: <espaco> seleciona; <enter> ativa botões</enter></espaco>                                      |

Selecione Finalizar.

O próximo passo é criar o sistema de arquivos e os pontos de montagens para os volumes lógicos:

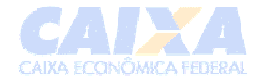

| [!!] Particionar discos<br>Esta é uma visão geral de suas partições e pontos de montagem<br>atualmente configurados. Selecione uma partição para modificar suas<br>configurações (sistema de arquivos, ponto de montagem, etc), um<br>espaço livre onde criar partições ou um dispositivo no qual<br>inicializar uma tabela de partições.                                                         |
|----------------------------------------------------------------------------------------------------|
| Configurar o Gerenciador de Volumes Lógicos +<br>Particionamento assistido<br>Ajuda sobre o particionamento                                                                                                    |
| VG LVM gv-1, LV lv-tmp - 2.7 GB Linux device-mapper<br>#1 2.7 GB<br>VG LVM gv-1, LV lv-usr - 12.2 GB Linux device-mapper<br>#1 12.2 GB<br>VG LVM gv-1, LV lv-var - 4.5 GB Linux device-mapper<br>#1 4.5 GB<br>SCSI1 (0,0,0) (sda) - 21.5 GB VMware Virtual disk<br>#1 primária 65.8 MB F ext3 /boot<br>#2 primária 1.0 GB F ext3 /<br>#3 primária 1.0 GB F swap swap<br>#5 lógica 19.4 GB K lvm ↓ |
| <voltar></voltar>                                                                                                    |
| (Tab> move entre itens: <espaço> seleciona; <enter> ativa botões<br/>A seguir ilustraremos os procedimentos para a partição <i>tmp</i>, que deverão ser<br/>epetidos para as partições usr e var</enter></espaço>                                                                                                    |

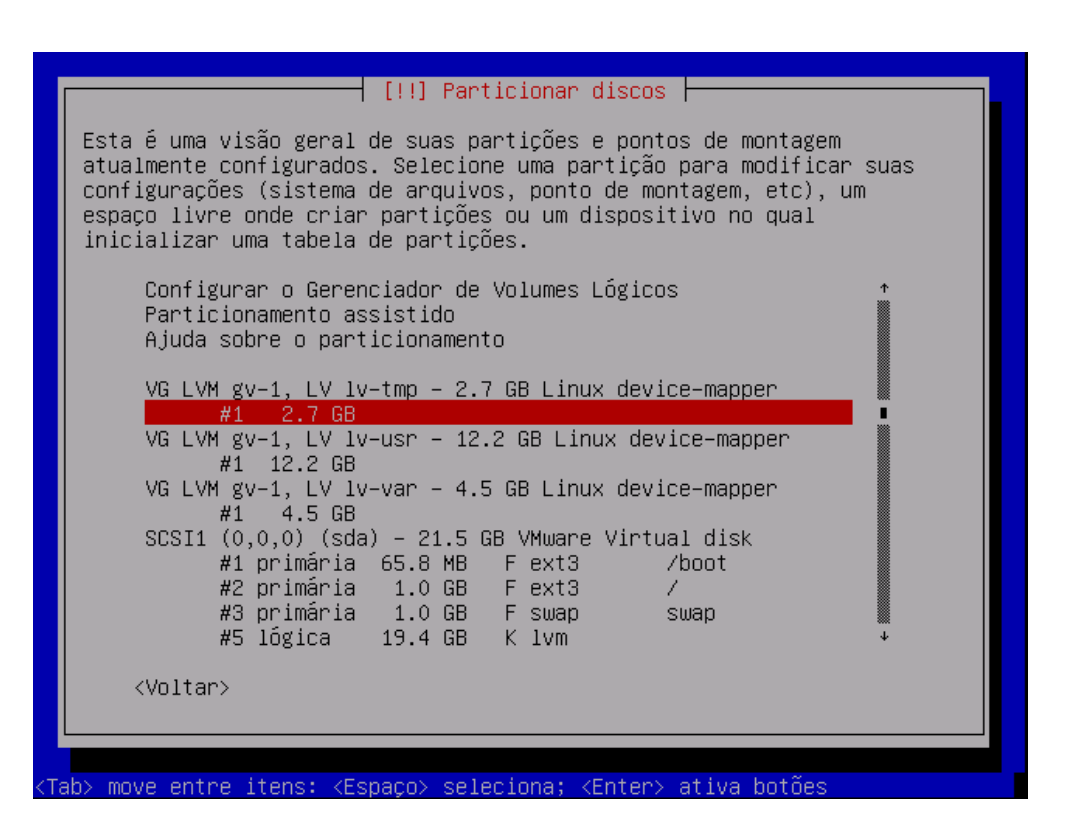

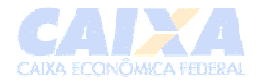

#### Modificar a partição para ser usada como Ext3:

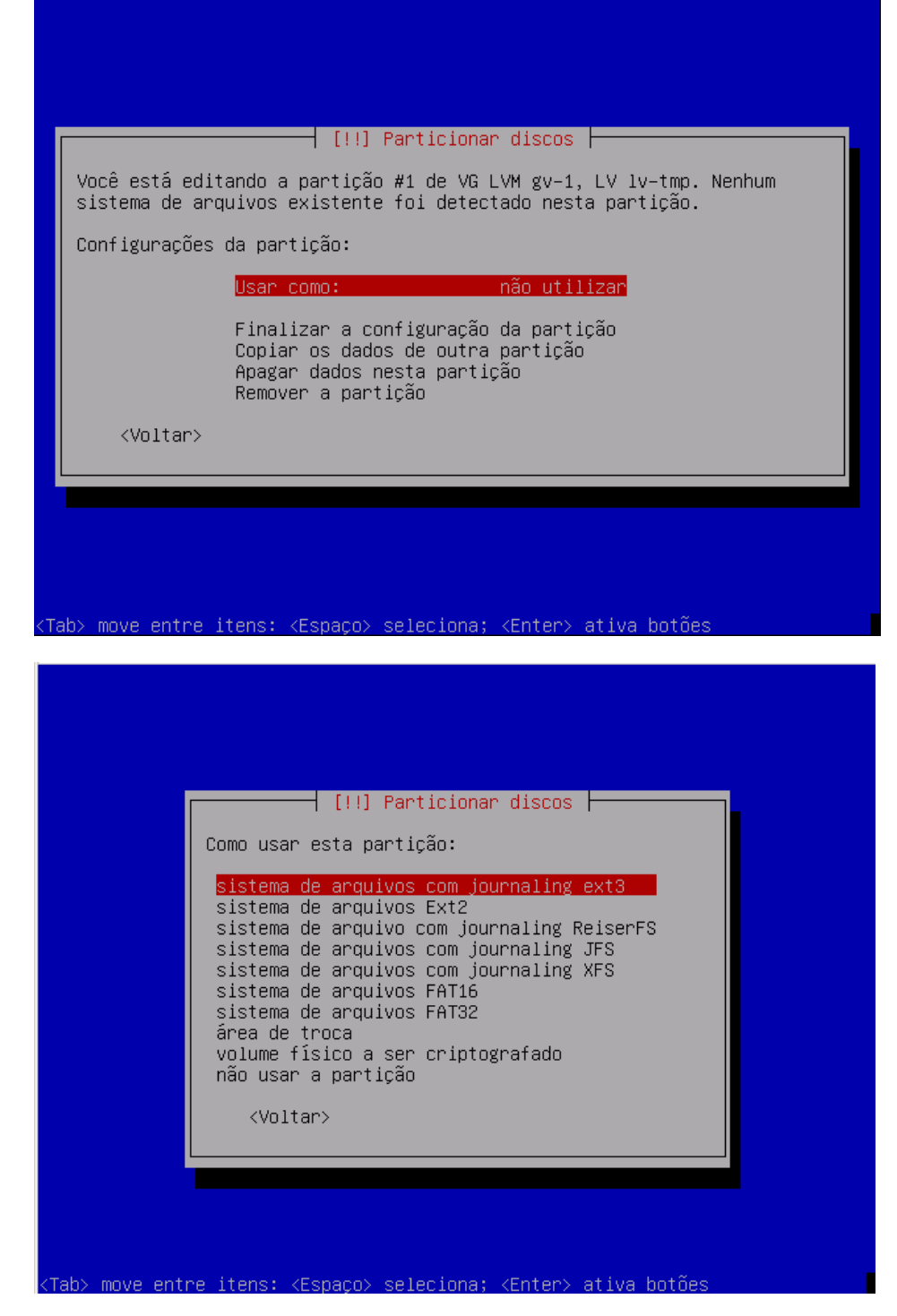

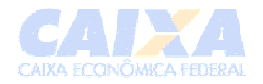

| [!!] Particionar discos<br>Você está editando a partição #1 de VG LVM gv-1, LV lv-tmp. Nenhum<br>sistema de arquivos existente foi detectado nesta partição.<br>Configurações da partição: |                                                                                         |  |  |
|----------------------------------------------------------------------------------------------------|-----------------------------------------------------------------------------------------|--|--|
| <mark>Usar como:</mark><br>Ponto de montagem:<br>Opções de montagem:<br>Rótulo:<br>Blocos reservados:<br>Uso típico:                                                                       | sistema de arquivos com journaling ext3<br>nenhum<br>defaults<br>nenhum<br>5%<br>padrão |  |  |
| Finalizar a configuraçã<br>Copiar os dados de outr<br>Apagar dados nesta part<br>Remover a partição<br><voltar></voltar>                                                                   | o da partição<br>a partição<br>ição                                                     |  |  |
|                                                                                                    |                                                                                         |  |  |

Agora vamos configurar o ponto de montagem:

|                                                                                               | [!!] Particionar discos                                                             |
|-----------------------------------------------------------------------------------------------|-------------------------------------------------------------------------------------|
| Você está editando a pa<br>sistema de arquivos exi                                            | rtição #1 de VG LVM gv−1, LV lv−tmp. Nenhum<br>stente foi detectado nesta partição. |
| Configurações da partiç                                                                       | ăo:                                                                                 |
| Usar como:                                                                                    | sistema de arquivos com journaling ext3                                             |
| Ponto de montagem:<br>Opções de montagem:<br>Rótulo:<br>Blocos reservados:<br>Uso típico:     | nenhum<br>defaults<br>nenhum<br>5%<br>padrão                                        |
| Finalizar a configura<br>Copiar os dados de ou<br>Apagar dados nesta pa<br>Remover a partição | ção da partição<br>tra partição<br>rtição                                           |
| <voltar></voltar>                                                                             |                                                                                     |

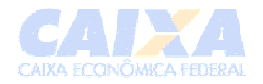

| [!!] Particionar discos                                                                                                    |
|----------------------------------------------------------------------------------------------------|
| Ponto de montagem para esta partição:                                                                                                    |
| <pre>/ - o sistema de arquivos raiz<br/>/boot - arquivos estáticos do carregador de inicialização<br/>/home - diretório pessoal dos usuários<br/>/tmp - arquivos temporários<br/>/usr - dados estáticos<br/>/var - dados variáveis<br/>/srv - dados de serviços fornecidos por este sistema<br/>/opt - pacotes de softwares de aplicações adicionais<br/>/usr/local - hierarquia local<br/>Informar manualmente<br/>Não montar</pre>                                                                                                    |
| <voltar></voltar>                                                                                                    |
| ab> move entre itens: <espaço> seleciona; <enter> ativa botões</enter></espaço>                                                                                                    |
|                                                                                                    |
|                                                                                                    |
| Você está editando a partição #1 de VG LVM gv-1, LV lv-tmp. Nenhum<br>sistema de arquivos existente foi detectado nesta partição.                                                                                                    |
| [!!] Particionar discos<br>Você está editando a partição #1 de VG LVM gv-1, LV lv-tmp. Nenhum<br>sistema de arquivos existente foi detectado nesta partição.<br>Configurações da partição:                                                                                                    |
| [!!] Particionar discos         Você está editando a partição #1 de VG LVM gv-1, LV lv-tmp. Nenhum sistema de arquivos existente foi detectado nesta partição.         Configurações da partição:         Usar como:       sistema de arquivos com journaling ext3         Ponto de montagem:       /tmp         Opções de montagem:       defaults         Rótulo:       nenhum         Blocos reservados:       5%         Uso típico:       padrão                                                                                                    |
| [!!] Particionar discos         Você está editando a partição #1 de VG LVM gv-1, LV 1v-tmp. Nenhum sistema de arquivos existente foi detectado nesta partição.         Configurações da partição:         Usar como:       sistema de arquivos com journaling ext3         Ponto de montagem:       /tmp         Opções de montagem:       defaults         Rótulo:       nenhum         Blocos reservados:       5%         Uso típico:       padrão         Finalizar a configuração da partição         Apagar dados nesta partição         Remover a partição |
| [!!] Particionar discos<br>Você está editando a partição #1 de VG LVM gv-1, LV 1v-tmp. Nenhum<br>sistema de arquivos existente foi detectado nesta partição.<br>Configurações da partição:<br>Usar como: sistema de arquivos com journaling ext3<br>Ponto de montagem: /tmp<br>Opções de montagem: defaults<br>Rótulo: nenhum<br>Blocos reservados: 5%<br>Uso típico: padrão<br>Finalizar a configuração da partição<br>Apagar dados nesta partição<br>Remover a partição<br>                                                                                     |
| <pre>[!!] Particionar discos Você está editando a partição #1 de VG LVM gv-1, LV lv-tmp. Nenhum sistema de arquivos existente foi detectado nesta partição. Configurações da partição: Usar como: sistema de arquivos com journaling ext3 Ponto de montagem: /tmp Opções de montagem: defaults Rótulo: nenhum Blocos reservados: 5% Uso típico: padrão  Finalizar a configuração da partição Copiar os dados de outra partição Apagar dados nesta partição </pre>                                                                                                 |

**Obs:** repetir os mesmos procedimentos para os outros volumes lógicos (usr e var).

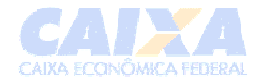

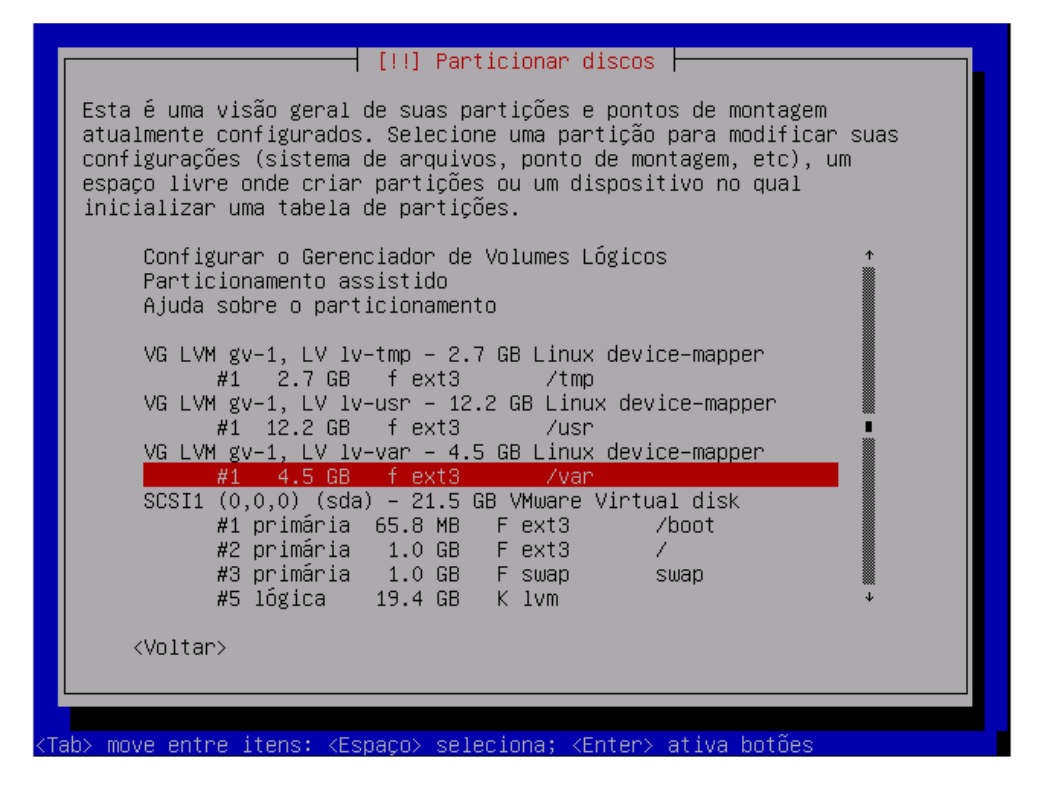

Selecionar a opção Finalizar o particionamento e gravar as mudanças no disco.

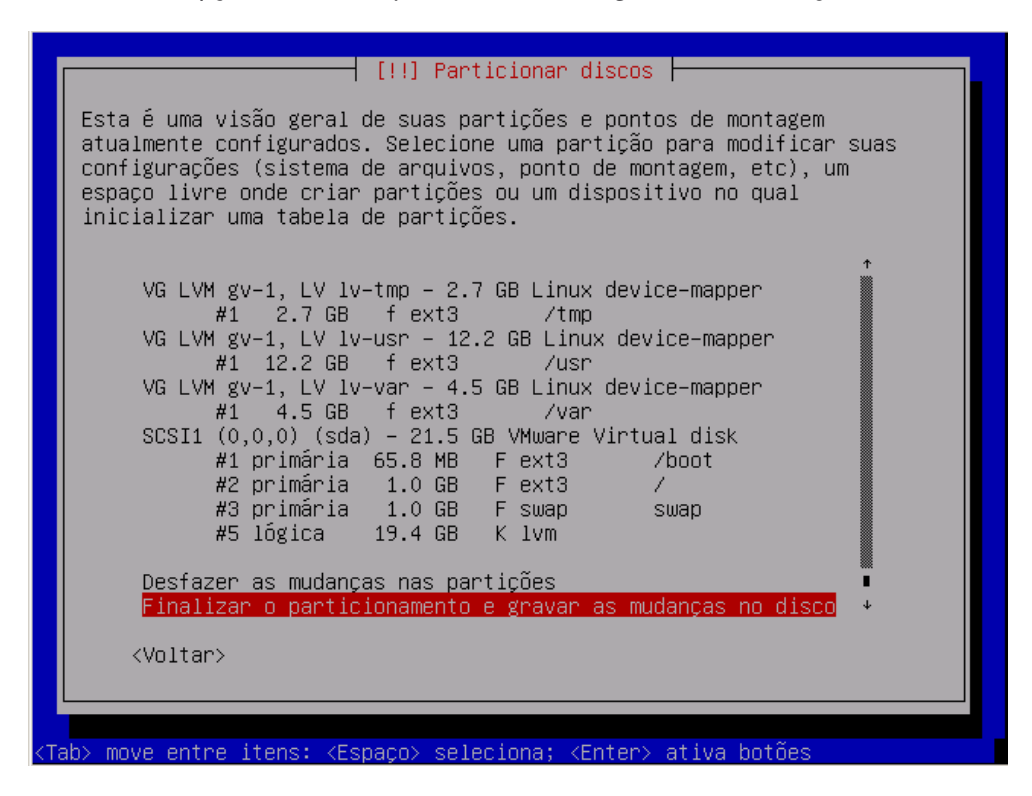

Gravar essas mudanças em disco? - selecionar Sim

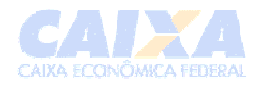

| AVISO: Isso irá destruir todos os dados em quaisquer partições que<br>você tenha removido, bem como nas partições que serão formatadas.<br>As seguintes partições serão formatadas:<br>VG LVM gv-1, LV lv-tmp como ext3<br>VG LVM gv-1, LV lv-usr como ext3<br>VG LVM gv-1, LV lv-var como ext3<br>Gravar essas mudanças nos discos?<br><voltar></voltar> | Caso você continue, a<br>discos.Caso contrário<br>manualmente.                          | as mudanças ]<br>), você poder                                   | istadas abai<br>á fazer muda | xo serão gra<br>nças adiciom | avadas nos<br>nais      |
|----------------------------------------------------------------------------------------------------|-----------------------------------------------------------------------------------------|------------------------------------------------------------------|------------------------------|------------------------------|-------------------------|
| As seguintes partições serão formatadas:<br>VG LVM gv–1, LV lv–tmp como ext3<br>VG LVM gv–1, LV lv–usr como ext3<br>VG LVM gv–1, LV lv–var como ext3<br>Gravar essas mudanças nos discos?<br><voltar> <sim> <não></não></sim></voltar>                                                                                                    | AVISO: Isso irá destr<br>você tenha removido,                                           | ruir todos os<br>bem como nas                                    | ados em qu<br>partições q    | aisquer part<br>ue serão for | tições que<br>rmatadas. |
| Gravar essas mudanças nos discos?<br><voltar> &lt;<mark><sim></sim></mark> <não></não></voltar>                                                                                                    | As seguintes partiçõe<br>VG LVM gv-1, LV lv<br>VG LVM gv-1, LV lv<br>VG LVM gv-1, LV lv | es serão forn<br>/−tmp como e><br>/−usr como e><br>/−var como e> | atadas:<br>t3<br>t3<br>t3    |                              |                         |
| <voltar> ⟨Sim⟩ <não></não></voltar>                                                                                                    | Gravar essas mudanças                                                                   | nos discos?                                                      | ,                            |                              |                         |
|                                                                                                    | <voltar></voltar>                                                                       |                                                                  |                              | <sim></sim>                  | <não></não>             |

# 4.3 Outras configurações

Tela: Configuração de fuso horário

Tela: Seleção do fuso horário – Selecione seu fuso horário.

| Selecione un                                      | Fernando de Noronha<br>Belém<br>Fortaleza<br>Recife                                                                                              |  |
|---------------------------------------------------|----------------------------------------------------------------------------------------------------|--|
|                                                   | Araguaina<br>Maceió<br>Bahia<br><mark>São Paulo</mark><br>Campo Grande<br>Cuiabá<br>Porto Velho<br>Boa Vista<br>Manaus<br>Eirunepé<br>Rio Branco |  |
| <voltar:< td=""><td>&gt;</td><td></td></voltar:<> | >                                                                                                    |  |

Tela: Configurando passwd

Senha de root - digitar a senha do usuário root .

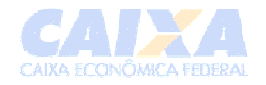

| [!!] Configurar usu                                                                                                    | iários e senhas                                                                                                    |
|----------------------------------------------------------------------------------------------------|----------------------------------------------------------------------------------------------------|
| Você precisa definir uma senha para o<br>do sistema. Um usuário malicioso ou r<br>pode levar a resultados desastrosos,<br>de escolher uma senha que não seja fá<br>senha não deve ser uma palavra encont<br>palavra que possa ser facilmente asso | o 'root', a conta administrativa<br>não qualificado com acesso root<br>portanto você deve se certificar<br>icil de ser adivinhada. Essa<br>rada em dicionários ou uma<br>ociada a você. |
| Uma boa senha contém uma mistura de l<br>deverá ser modificada em intervalos r                                                                                                    | letras, números e pontuação e<br>regulares.                                                                                                    |
| Note que você não poderá ver a senha                                                                                                    | enquanto você a digita.                                                                                                    |
| Senha do root:                                                                                                    |                                                                                                    |
|                                                                                                    |                                                                                                    |
| <voltar></voltar>                                                                                                    | <continuar></continuar>                                                                                                    |
|                                                                                                    |                                                                                                    |
|                                                                                                    |                                                                                                    |
|                                                                                                    |                                                                                                    |
| b> move entre itens: <espaço> seleciona</espaço>                                                                                                    | a; <enter> ativa botões</enter>                                                                                                    |
| ab> move entre itens: <espaço> seleciona<br/>Infirmação da senha de root - digitar n</espaço>                                                                                                    | a; <enter> ativa botões<br/>ovamente a senha do <i>root</i></enter>                                                                                                    |

| [!!] Configurar (                                                   | usuários e senhas                  |
|---------------------------------------------------------------------|------------------------------------|
| Por favor, informe a mesma senha de<br>você a digitou corretamente. | e root novamente para verificar se |
| Informe a senha novamente para ver                                  | ificação:                          |
| *********                                                           |                                    |
| <voltar></voltar>                                                   | <continuar></continuar>            |
|                                                                     |                                    |
|                                                                     |                                    |
|                                                                     |                                    |
|                                                                     |                                    |
|                                                                     |                                    |

Nome completo do novo usuário - digitar o nome completo do novo usuário (este usuário não tem permissões de administrador do sistema)

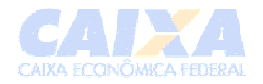

| Uma conta de us<br>será criada para<br>root.                                                                                                    | uário a ser usada para a<br>a seu uso. Assim você nã                                                                                                    | tividades não a<br>o precisará usa                                                                                      | dministrativas<br>r a conta de                                                        |
|----------------------------------------------------------------------------------------------------|----------------------------------------------------------------------------------------------------|----------------------------------------------------------------------------------------------------|---------------------------------------------------------------------------------------|
| Por favor, infor<br>usada, por exem<br>esse usuário ber<br>nome real do usu                                                                                           | rme o nome real desse us<br>plo, como a origem padrã<br>m como por qualquer prog<br>uário. Seu nome completo                                                                                                    | uário. Essa info<br>o para mensagens<br>rama que exiba o<br>é uma escolha n                                             | ormação será<br>s enviadas por<br>ou utilize o<br>razoável.                           |
| Nome completo pa                                                                                                    | ara o novo usuário:                                                                                                    |                                                                                                    |                                                                                       |
| Suporte                                                                                                    |                                                                                                    |                                                                                                    |                                                                                       |
| <voltar></voltar>                                                                                                    |                                                                                                    |                                                                                                    | <continuar></continuar>                                                               |
| > move entre iter<br><b>ne do usuário</b>                                                                                                    | ns: <espaço> seleciona;<br/>- informar o nome do</espaço>                                                                                                    | <u>≪Enter≻ ativa b</u><br>novo usuário                                                                                  | otões                                                                                 |
| > move entre iter<br>ne do usuário                                                                                                    | ns: <espaço> seleciona;<br/>- informar o nome do</espaço>                                                                                                    | <enter> ativa bo<br/>novo usuário</enter>                                                                               | otões                                                                                 |
| > move entre item<br>ne do usuário                                                                                                    | ns: <espaço> seleciona;<br/>- informar o nome do<br/>⊣ [!!] Configurar usuár</espaço>                                                                                                    | < <u>Enter&gt; ativa b</u><br>novo usuário<br>ios e senhas ⊨                                                            | otões                                                                                 |
| > move entre item<br>ne do usuário<br>Informe um nome<br>escolha razoáve.<br>em caixa-baixa,<br>números e mais                                                        | ns: <espaço> seleciona;<br/>- informar o nome do<br/>- [!!] Configurar usuár<br/>de usuário para a nova<br/>1. O nome de usuário dev<br/>a qual pode ser seguida<br/>letras em caixa-baixa.</espaço>                     | < <u>Enter&gt; ativa b</u><br>novo usuário<br>ios e senhas ⊨<br>conta. Seu prima<br>erá ser iniciad<br>de qualquer con  | otões<br>eiro nome é uma<br>o com uma letra<br>mbinação de                            |
| > move entre iter<br>ne do usuário<br>Informe um nome<br>escolha razoáve.<br>em caixa-baixa,<br>números e mais.<br>Nome de usuário                                    | ns: <espaço> seleciona;<br/>- informar o nome do<br/>- [!!] Configurar usuár<br/>de usuário para a nova<br/>1. O nome de usuário dev<br/>a qual pode ser seguida<br/>letras em caixa-baixa.<br/>para sua conta:</espaço> | < <u>Enter&gt; ativa b</u><br>novo usuário<br>ios e senhas ⊨<br>conta. Seu prime<br>erá ser iniciado<br>de qualquer con | otões<br>eiro nome é uma<br>o com uma letra<br>mbinação de                            |
| move entre iter<br>ne do usuário Informe um nome<br>escolha razoáve<br>em caixa-baixa,<br>números e mais Nome de usuário suporte                                      | ns: <espaço> seleciona;<br/>- informar o nome do<br/>⊣ [!!] Configurar usuár<br/>de usuário para a nova<br/>1. O nome de usuário dev<br/>a qual pode ser seguida<br/>letras em caixa-baixa.<br/>para sua conta:</espaço> | < <u>Enter&gt; ativa b</u><br>novo usuário<br>ios e senhas ⊢<br>conta. Seu prim<br>erá ser iniciado<br>de qualquer con  | otões<br>eiro nome é uma<br>o com uma letra<br>mbinação de                            |
| <pre>&gt; move entre iter<br/>ne do usuário<br/>Informe um nome<br/>escolha razoáve<br/>em caixa-baixa,<br/>números e mais<br/>Nome de usuário<br/>suporte<br/></pre> | ns: <espaço> seleciona;<br/>- informar o nome do<br/>- [!!] Configurar usuár<br/>de usuário para a nova<br/>1. O nome de usuário dev<br/>a qual pode ser seguida<br/>letras em caixa-baixa.<br/>para sua conta:</espaço> | <enter> ativa bo<br/>novo usuário<br/>ios e senhas ⊨<br/>conta. Seu primo<br/>de qualquer con</enter>                   | otões<br>eiro nome é uma<br>o com uma letra<br>mbinação de<br><continuar></continuar> |

<Tab> move entre itens: <Espaço> seleciona; <Enter> ativa botões

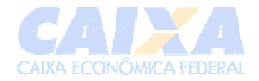

# Informe uma senha para o novo usuário - digitar a senha Confirmação da senha – repetir a senha e teclar <enter>

| Por favor, i<br>digitou corr        | nforme a mesma senh<br>retamente. | a novamente para v | ∝s ∣<br>verificar se você a |
|-------------------------------------|-----------------------------------|--------------------|-----------------------------|
| Informe a se                        | nha novamente para                | verificação:       |                             |
| <mark>א≎א≎א≎א⊲م⊭</mark><br>≺Voltar> |                                   |                    | <continuar></continuar>     |

Tela: Configurar o gerenciador de pacotes

| Um espelho de rede pode ser utiliza<br>está incluso no CD-ROM. O mesmo pod<br>versões de software.<br>Caso você esteja instalando a parti<br>você opte por não utilizar um espel<br>básico mínimo. | do para suplementar o software que<br>le também disponibilizar novas<br>r de um CD do tipo 'netinst' e<br>ho você terminará com um sistema |
|----------------------------------------------------------------------------------------------------|----------------------------------------------------------------------------------------------------|
| Utilizar um espelho de rede?<br><voltar></voltar>                                                                                                    | <sim> <mark><não></não></mark></sim>                                                                                                    |

Teclar <não> na pergunta Utilizar um espelho de rede?

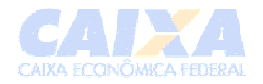

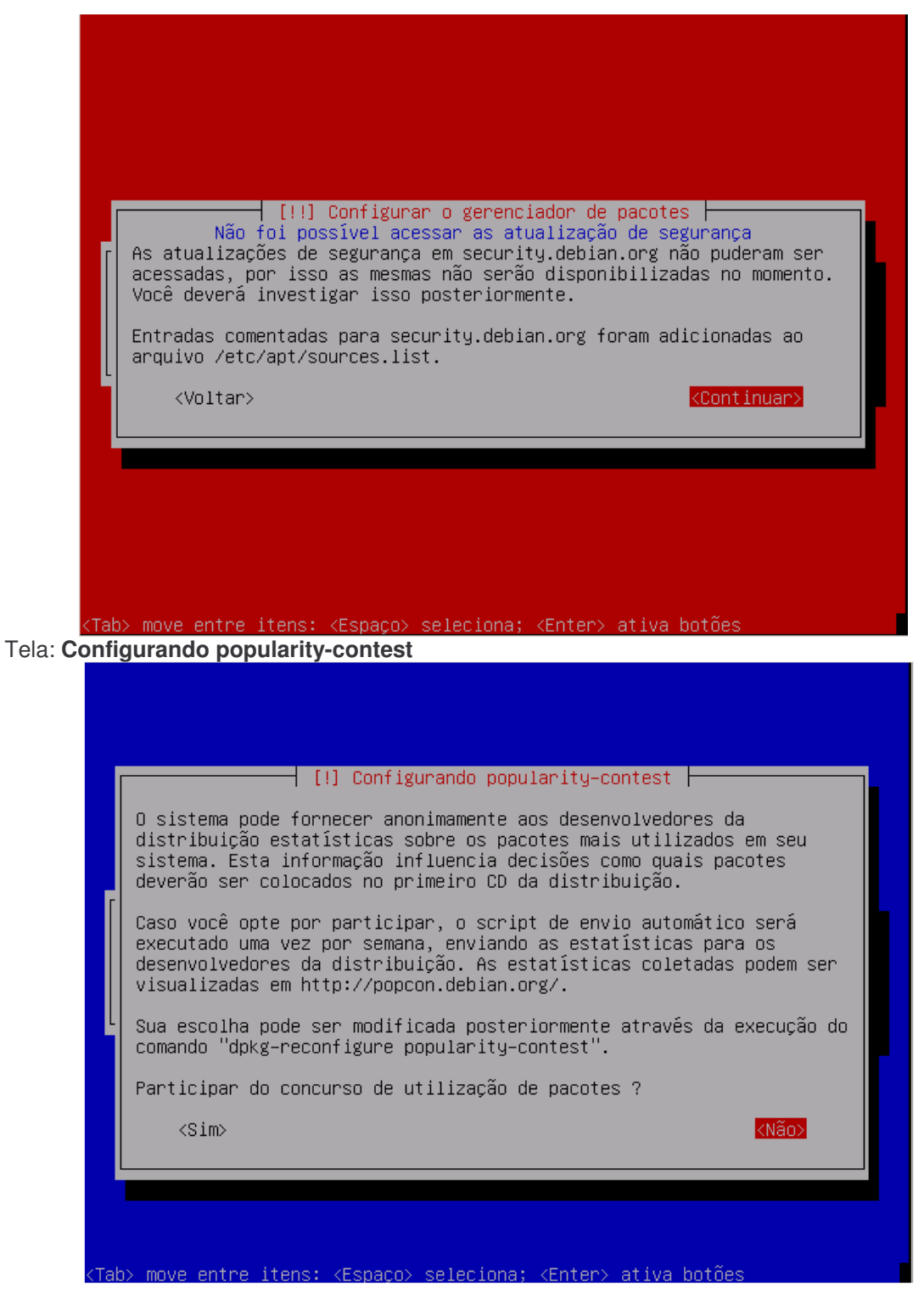

Tela: Seleção de software - selecionar somente a opção Sistema básico e teclar <enter>.

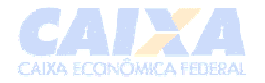

| Escolha a software a ser instalado :<br>[] Ambiente Desktop<br>[] Servidor Web<br>[] Servidor de impressão<br>[] Servidor DNS<br>[] Servidor de arquivos<br>[] Servidor de mensagens<br>[] Base de dados SQL<br>[] Laptop<br>[*] Sistema básico | No momento, somente o<br>seu sistema e deixá–lo<br>optar por instalar uma<br>a seguir. | [!] Seleção de software<br>básico do sistema está instalado. Para refinar<br>de acordo com suas necessidades, você pode<br>ou mais das coleções de software pré-definidas                                                 |
|----------------------------------------------------------------------------------------------------|----------------------------------------------------------------------------------------|----------------------------------------------------------------------------------------------------|
| < <u>Continuar&gt;</u>                                                                                                    | Escolha a software a s                                                                 | er instalado :<br>[] Ambiente Desktop<br>[] Servidor Web<br>[] Servidor de impressão<br>[] Servidor DNS<br>[] Servidor de arquivos<br>[] Servidor de mensagens<br>[] Base de dados SQL<br>[] Laptop<br>[*] Sistema básico |

Tela: Instalar o GRUB em um disco rígido - selecionar Sim

| ſ | [!] Instalar o GRUB em um disco rígido                                                                                                    |
|---|----------------------------------------------------------------------------------------------------|
|   | Parece que esta nova instalação será o único sistema operacional<br>neste computador. Caso isso seja verdade, deverá ser seguro instalar<br>o carregador de inicialização GRUB no registro de inicialização<br>principal de seu primeiro disco rígido.                                                                                                    |
|   | Aviso: Caso o instalador falhe ao detectar outro sistema operacional<br>que esteja presente em seu computador, modificar o registro de<br>inicialização principal fará com que os sistemas operacionais não<br>detectados não possam ser iniciados temporariamente, porém o GRUB<br>poderá ser configurado posteriormente para permitir a inicialização<br>dos outros sistemas operacionais. |
|   | Instalar o carregador de inicialização GRUB no registro de<br>inicialização principal?                                                                                                    |
|   | <voltar> <sim> <não></não></sim></voltar>                                                                                                    |
|   |                                                                                                    |

Tela: **Finalizar a instalação** – após o instalador abrir o drive, retirar o CD de instalação do Debian e teclar <enter> para reiniciar o sistema do servidor.

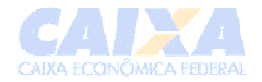

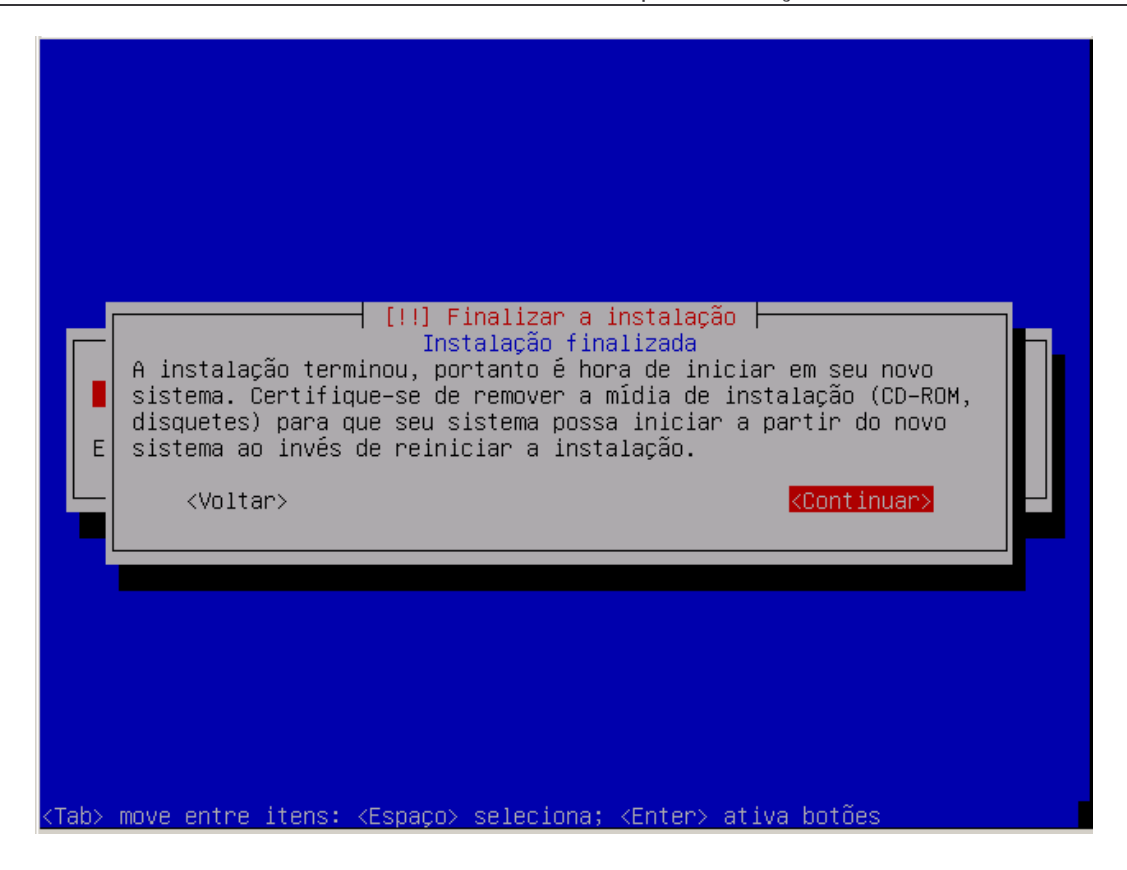

Na tela de prompt (ex: <servidor> login: ) logar com o usuário root

Utilizar o editor instalado (*VI*) para abrir o arquivo /**etc**/**apt**/**sources.list** e incluir as linhas abaixo, salvando as alterações em seguida:

deb http://10.32.9.40/debian etch main contrib non-free deb http://10.32.9.40/security etch/updates main contrib

deb <u>http://10.32.9.40/caixa</u> etch local

# comentar com # a linha referente ao drive de cd-rom (# deb cdrom:..).

Executar o comando a*ptitude update* 

Caso apresente o erro "GPG error...", executar o comando abaixo:

aptitude install debian-cef-key

Executar novamente o comando aptitude update

Executar o comando aptitude upgrade para atualizar a versão.

Agora, vamos instalar um editor do linux chamado VIM com o comando aptitude install vim

• Por fim, reiniciar a maquina com o comando: reboot.

Instalar o pacote *SSH* com o comando *aptitude install ssh* (serviço que permite o controle remoto das maquinas Linux) - obs: caso não seja instalado o pacote é porque já existe no servidor (confirmar com o comando dpkg –I ssh)

Instalar o pacote gpm com o comando aptitude install gpm (serviço que informações do mouse)

Instalar o pacote links-ssl com o comando aptitude install links-ssl (serviço do navegador web)

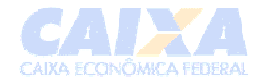

#### Otimizações:

#### Não é necessário instalar em máquinas virtuais

Instalar o pacote *smartmontools* com o comando *aptitude install smartmontools* (*serviço que mostra as condicoes do disco*)

Editar o arquivo /etc/default/smartmontools e executar as seguintes alterações:

- Descomentar a linha start-smartd = yes
- Descomentar a linha *enable-smartd* e alterar o parametro /dev/sda para o correspondente ao (s) disco(s) da máquina, por exemplo: /dev/hda /dev/hdb (primeiro e segundo disco tipo IDE de uma partição)
- Gravar as alterações

Iniciar o serviço com o comando invoke-rc.d smartmontools start

Executar o comando *smartctl –a /dev/hda (modificar o parametro do disco quando necessário)* para verificar a compatibilidade. Caso o parâmetro "Current\_Pending\_Sector" apresente valor diferente de zero significa que o disco está com problema de estrutura e deverá ser checado com o comando abaixo:

smartctl -t long /dev/hda <enter>

Ao finalizar a checagem executar o comando *Smartctl –a /dev/hda* para verificar o resultado

Instalar o pacote hdparm com o comando aptitude install hdparm (serviço que possibilita a otimização do disco)

Executar o comando h*dparm –l /dev/disco, onde disco pode ser hda, sda, ou seja, o disco presente na máquina, para verificar o tipo de HD* 

- Se tipo SCSII, não deverá executar procedimentos.
- Se tipo IDE e primário master, executar o comando Hdparm –m \$(hdparm –I /dev/hda | grep "sector transfer" I cut –d ":" -f 2 | awk `{print \$3} ) /dev/hda
  - Executar o comando hdparm -d1 -c1
  - Editar o arquivo /*etc/default/hdparm* e proceder as alterações abaixo:
    - Descomentar as linhas harddisks e hdparm-opts e preencher conforme abaixo:
      - Harddisks = "/dev/hda"
      - hdparm-opts = "-d -c -mX" (onde X e o valor do parâmetro Multcont, que podemos obter através do comando hdparm -l)

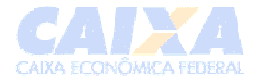

Instalar o pacote Im-sensors com o comando *aptitude install Im-sensors (serviço que mostra informações sobre voltagem e temperaturas).* obs: algumas máquinas não possuem suporte para o funcionamento deste comando.

- Executar o comando sensors-detect, ele possibilitará a configuração dos sensores, pressione <enter> para cada pergunta até encontrar a seguinte pergunta: "Do you want to add these lines to /etc/modules automatically?" Nesse caso digite Yes e pressione <enter> --
- 2. Reboot
- 3. Executar o comando *sensors <enter>*

No próximo item descreveremos mais alguns procedimentos necessários de configuração do servidor.

#### 6. Configurando e instalando o restante do sistema

#### a. Instalando e configurando o servidor de LDAP

Na tela do terminal digitar aptitude -y install slapd Idap-utils

Se tiver utilizando o CD do mini-repositório, aparecerá uma tela de confirmação; clicar em <aplicar> para que a instalação do LDAP seja realizada.

Será solicitada a troca da mídia, inserir o CD de instalação do Debian.

Tela: Configurando slapd:

DNS domain name: - digitar o domínio da rede e teclar <enter>

Name of your organization: - digitar o nome da organização (ex.: belohorizonte)

Admin password - digitar a senha do usuário administrador da base LDAP

Confirm password - Confirmar a senha do usuário administrador da base LDAP

Database Backend to use – selecionar a opção HDB

Remover a base de dados ao remover o SLAPD? - Escolher a opção SIM

Move Old database – selecionar a opção SIM

Allow LDAPv2 protocol? – selecionar a opção NÃO

**Omit OpenLDAP Server Configurate –** selecione NÃO.

Caso a tela acima não seja apresentada, executar o comando *hostname —-fqdn* para verificar se o endereço de DNS está correto. Se incorreto, executar o comando *dpkg-reconfigure slapd*.

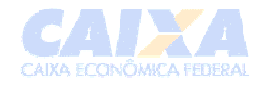

# i. Configuração do LDAP para suportar o mapeamento de Usuários.

Na tela digitar aptitude –y install samba-doc

Ainda no console, executar a seguinte seqüência de comandos: *cp -f* /*usr/share/doc/samba-doc/examples/LDAP/samba.schema.gz /etc/ldap/schema && gunzip /etc/ldap/schema/samba.schema.gz* e teclar <enter>.

Editar o arquivo de configuração /etc/ldap/slapd.conf e incluir a linha **include** /etc/ldap/schema/samba.schema abaixo da linha **include** /etc/ldap/schema/inetorgperson.shema. Salvar a alteração.

Criar um arquivo de nome *Idap.Idif* com o conteúdo semelhante abaixo (deve-se substituir o valor de *dc* de acordo com a configuração do servidor LDAP da unidade):

dn: ou=idmap,dc=belohorizonte,dc=caixa changeType: add objectClass: organizationalUnit ou: idmap

Salvar o arquivo.

Na tela digitar o seguinte comando:

Idapmodify -x -W -f Idap.Idif -D "cn=admin,dc=belohorizonte,dc=caixa"

Atenção: Deve-se substituir o campo *dc* pelo correspondente da instalação do LDAP da unidade.

Informar a senha do administrador do LDAP.

Digitar o comando invoke-rc.d slapd restart para reiniciar o servidor OpenLdap

# b. Inserindo a máquina no domínio

Para que os usuários possam acessar este servidor, via PDC Windows, será necessário adicioná-la ao domínio Windows.

# i. Informações Necessárias

- Login e senha de um usuário que seja Domain Admin da rede Windows;
- Endereço IP do servidor WINS da rede Windows; (ex.: 10.32.4.33)
- Nome do domínio da rede Windows; (ex.: *belohorizonte*)
- Endereço do servidor PDC da rede Windows; (ex.: Servidor)
- Endereço do LDAP para informações sobre o *uid* dos usuários da rede; (ex.: 127.0.0.1)
- DN e senha do usuário administrador do servidor LDAP; (ex.: cn=admin,dc=belohorizonte,dc=empresa)
- *OU* do *IDMap* no servidor LDAP. (ex.: ou=idmap,dc=belohorizonte,dc=empresa)

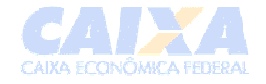

#### ii. Comandos

aptitude install samba-domain-client

Na tela **Samba Server**, digitar *<domínio>* no campo grupo de trabalho.

Na pergunta 'Modificar SMB.conf para usar configuração wins fornecidas via DHCP?' selecionar NÃO e teclar <enter>.

Na tela **Configurando kbr5-config**, confirmar com <enter> (informação do domínio do AD) Exemplo: belohorizonte.servidor

Ainda na tela **Configurando kbr5-config**, na pergunta *Servidores Kerberos para seu realm*, informe o servidor DC principal do domínio. Exemplo: Servidor (DC do domínio belohorizonte)

Pergunta Servidor administrativo para seu realm Kerberos <enter>

Na tela **Samba Server**, na pergunta 'Usar senhas criptografadas?' selecionar a opção SIM e teclar <enter>.

Em 'Voce deseja que o samba seja executado?' escolher a opção 'Daemons' e teclar <enter>.

Em 'Gerar a base de dados para senhas /var/lib/samba/passdb.tdb?' selecionar opção NÃO e teclar <enter>

Na tela Configuração do Cliente no Domínio, confirmar a continuação da instalação. <Sim>

Na tela Menu Principal entre com as informações abaixo:

- Nome do domínio: <domínio>
- Servidor de autenticação: <Servidor DC principal>
- Servidor WINS: <IP do servidor WIN>
- Usuário domain admin: <usuário domain admins>
- Modo de autenticação: <2000>
- Administrador LDAP: <o mesmo informado na configuração do LDAP>
- As outras opções permanecem com os mesmos valores.

Selecionar <Avançar>.

# c. Configurando a sincronização de relógios via NTP

Normalmente os programas do NTP são instalados durante a instalação do Sistema Debian versão 4.0. Porém , caso eles não estejam instalados na máquina deverá ser executado o comandos abaixo para instalação:

invoke-rc.d winbind stop

aptitude -y install ntp ntpdate

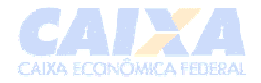

Invoke-rc.d winbind start

# i. Configurando o ntpdate

Editar o arquivo /etc/default/ntpdate e acrescentar o endereço do servidor de NTP para que ocorra o sincronismo de horário sempre que o servidor for inicializado:

NTPSERVERS="<servidorNTP\_redeLocal>" ( ex : NTPSERVERS ="tic.caixa")

#### ii. Configurando o ntpd

Para configurar o serviço do ntpd, executar os passos a seguir:

Editar o arquivo /etc/ntp.conf e alterar a linha abaixo:

Descomentar a linha Server (abaixo da linha iniciada com a expressão You do need), e inserir o nome do servidor NTP (Ex: tic.caixa)

Executar dpkg-reconfigure ntpdate e teclar <enter>

Normalmente, o serviço do ntpd já é deixado em execução durante a inicialização da máquina, logo após a execução do comando ntpdate.

# d. Configurando o IP do servidor

Neste ponto vamos alterar os endereços (nome, ip) do servidor, conforme abaixo:

- Editar o arquivo /etc/network/interfaces e configurar os endereços da rede (address, network, netmask, gateway, broadcast):
  - Substituir a linha *iface ethx inet dhcp* pelas linhas abaixo:
    - iface ethx inet static

address <endereço ip do servidor>) network <endereço da rede> netmask <mascara da rede> broadcast <endereço de broadcast > gateway <endereço do gateway>

Executar o comando invoke-rc.d networking restart, para ativar essas novas configurações de rede.

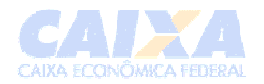

# APÊNDICES

# 7. Comandos Básicos do Editor VI (Visual Interface)

O editor VI é o editor básico do Unix/Linux.

Para chamar o editor digitar vi <nome do arquivo>.

Para modificar o arquivo editado, usa-se os modos de inserção, deleção e de substituição. Para voltar ao modo de visualização deverá ser utilizada a tecla <ESC>.

Descrevemos abaixo alguns comandos mais utilizados:

Inserção de caracteres:

- i insere texto antes do caractere atual.
- I insere texto no início da linha atual.
- a insere texto após o caractere atual.
- A insere texto no final da linha atual.
- o insere texto no início da próxima linha (inserindo uma nova linha).
- O insere texto no início da linha anterior (inserindo uma nova linha).

OBS: digitar <ESC> para sair do modo de inserção de caracteres.

Deleção de caracteres:

- <DEL> deleta a letra anterior ao cursor (depende da configuração).
- x deleta a letra do cursor (nx deleta as próximas n letras).
- dw deleta o restante da palavra atual (ndw deleta as n próximas palavras).
- u undelete (restaura o que foi apagado por último ou apaga o que foi inserido por último).
- dd deleta a linha atual (ndd deleta n linhas a partir da atual).

Substituição de caracteres:

- s substitui a letra atual (e entra no modo de inserção).
- S substitui a linha atual (e entra no modo de inserção).
- r substitui a letra atual (não entra no modo de inserção).
- R entra no modo de substituição (sai com <ESC>).
- ~ substitui maiúsculo/minúsculo.
- . repete o último comando.

Movimentação de cursor (em algumas situações funcionam as setas do teclado):

- j uma linha para baixo
- k uma linha para cima
- h um caractere para a esquerda
- I um caractere para a direita
- b volta para o início da palavra.

- w adianta para a próxima palavra.
- 0 início da linha
- \$ fim da linha
- nG vai para a linha n (0G ou G vai para a ultima linha).
- % usado em parênteses para achar o par.
- +n vai + n linhas para baixo.
- -n vai n linhas para cima.

Busca de palavras:

- /palavra procura palavra a partir da atual.
- ?palavra procura palavra a partir da atual (voltando para o início do arquivo).
- n procura próxima ocorrência (na mesma direção de busca).

Operações com buffers:

- nyy coloca n linhas no buffer (copiar).
- nY coloca n linhas no buffer (copiar).
- ndd deleta as n linhas (a partir da atual) e coloca no buffer (copiar).
- p retira o conteúdo do buffer (colar) e coloca após a linha atual.
- P retira o conteúdo do buffer (colar) e coloca antes da linha atual.

Operações de bloco:

- ml marca a linha I (mx marca a linha x, etc usando o alfabeto).
- 'a vai para a linha marcada a.

Para ler ou escrever o arquivo (ou parte dele) usaar os comandos:

- :r arquivo ler o arquivo para dentro do arquivo atual, a partir do local atual.
- :w [arquivo] escreve o arquivo
- :q sai sem modificar o arquivo (se foi alterado tem que usar :q!).
- :wq sai, salvando o arquivo editado.
- ZZ sai, salvando o arquivo editado.
- :'a,'b[operação] realiza a operação no bloco contido entre as marcas a e b.
- :d deleta a linha atual (útil como operação de blocos).
- :s/string1/string2/ substitui a *string1* por *string2*